# Stručné pokyny k obsluze Proline Promag W 400

Magneticko-indukční průtokoměr

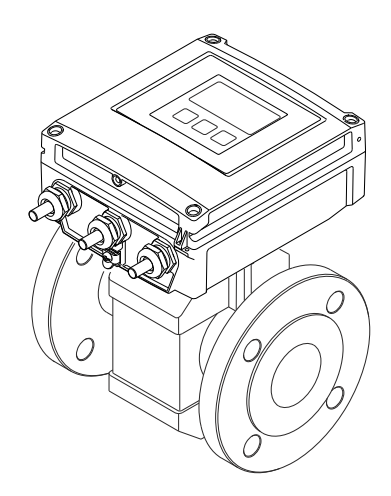

Tyto pokyny jsou Stručné pokyny pro obsluhu; nenahrazují Návod k obsluze, který je součástí dodávky.

Podrobné informace najdete v Návodu k obsluze a další dokumentaci na dodaném CD-ROM nebo navštivte stránku "www.endress.com/ deviceviewer".

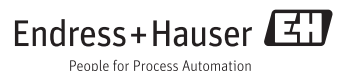

# Obsah

| <b>1</b><br>1.1                                                         | Informace v dokumentech<br>Používané symboly                                                                                                    | <b>3</b>                                            |
|-------------------------------------------------------------------------|----------------------------------------------------------------------------------------------------|-----------------------------------------------------|
| <b>2</b><br>2.1<br>2.2<br>2.3<br>2.4<br>2.5<br>2.6                      | Základní bezpečnostní pokyny                                                                                                    | <b>5</b><br>5<br>6<br>6<br>6<br>7                   |
| <b>3</b><br>3.1                                                         | Popis výrobku                                                                                                    | <b>8</b>                                            |
| <b>4</b><br>4.1<br>4.2                                                  | <b>Vstupní přejímka a identifikace výrobku</b><br>Vstupní přejimka<br>Identifikace výrobku                                                                                                    | <b>9</b><br>9<br>10                                 |
| <b>5</b><br>5.1<br>5.2                                                  | <b>Skladování a přeprava</b><br>Podmínky skladování<br>Přeprava výrobku                                                                                                    | <b>11</b><br>11<br>11                               |
| <b>6</b><br>6.1<br>6.2<br>6.3                                           | Instalace .<br>Instalační podmínky .<br>Montáž měřicího přístroje .<br>Kontrola po instalaci .                                                                                                    | <b>13</b><br>13<br>20<br>26                         |
| <b>7</b><br>7.1<br>7.2<br>7.3<br>7.4<br>7.5                             | Elektrické připojení<br>Podmínky připojení<br>Připojení měřícího přístroje<br>Nastavení hardwaru                                                                                                    | 27<br>36<br>42<br>43<br>44                          |
| <b>8</b><br>8.1<br>8.2<br>8.3<br>8.4                                    | <b>Ovládání</b><br>Struktura a funkce menu obsluhy                                                                                                    | <b>45</b><br>46<br>52<br>54                         |
| 9                                                                       | Systémová integrace                                                                                                    | 57                                                  |
| 10<br>10.1<br>10.2<br>10.3<br>10.4<br>10.5<br>10.6<br>10.7<br><b>11</b> | Uvedení do provozu         Kontrola funkce         Zapnutí měřicího přístroje         Nastavení adresy zařízení prostřednictvím softwaru         Nastavení jazyka obsluhy         Nastavení měřicího přístroje         Definování označení přístroje         Ochrana nastavení před neoprávněným přístupem         Diagnostické informace | <b>57</b><br>57<br>57<br>57<br>58<br>59<br>59<br>59 |

# 1 Informace v dokumentech

# 1.1 Používané symboly

# 1.1.1 Bezpečnostní symboly

| Symbol                    | Význam                                                                                                    |
|---------------------------|----------------------------------------------------------------------------------------------------|
|                           | <b>NEBEZPEČÍ!</b><br>Tento symbol upozorňuje na nebezpečnou situaci. Pokud se této situaci nevyhnete, bude to<br>mít za následek vážné nebo smrtelné zranění. |
|                           | VAROVÁNÍ!<br>Tento symbol upozorňuje na nebezpečnou situaci. Pokud se této situaci nevyhnete, může<br>to mít za následek vážné nebo smrtelné zranění.         |
| UPOZORNĚNÍ<br>A0011191-CS | <b>UPOZORNĚNÍ!</b><br>Tento symbol upozorňuje na nebezpečnou situaci. Pokud se této situaci nevyhnete, bude to<br>mít za následek menší nebo střední zranění. |
| OZNÁMENÍ<br>A0011192-CS   | <b>OZNÁMENÍ!</b><br>Tento symbol obsahuje informace o postupech a dalších skutečnostech, které nevedou ke<br>zranění osob.                                    |

# 1.1.2 Elektrické symboly

| Symbol   | Význam                                                                                                    |
|----------|----------------------------------------------------------------------------------------------------|
| A0011197 | <b>Stejnosměrný proud</b><br>Svorka, na kterou je přivedeno stejnosměrné napětí nebo přes kterou protéká stejnosměrný proud.                                                                                                    |
| A0011198 | <b>Střídavý proud</b><br>Svorka, na kterou je přivedeno střídavé napětí nebo přes kterou protéká střídavý proud.                                                                                                    |
| A0017381 | <ul> <li>Stejnosměrný proud a střídavý proud</li> <li>Svorka, na kterou je přivedeno střídavé napětí nebo stejnosměrné napětí.</li> <li>Svorka, přes kterou protéká střídavý proud nebo stejnosměrný proud.</li> </ul>                 |
| <br>     | Zemnění<br>Uzemněná svorka, která je uzemněna přes systém zemnění.                                                                                                    |
| A0011199 | Ochranné zemnění<br>Svorka, která musí být připojena k zemi před provedením jakéhokoliv dalšího připojení.                                                                                                    |
| A0011201 | <b>Ekvipotenciální spojení</b><br>Spojení, které musí být připojeno k zemnícímu systému provozu: V závislosti na národních nebo<br>podnikových předpisech to může být liniový nebo hvězdicový systém zemnění pro vyrovnání potenciálu. |

# 1.1.3 Značky nástrojů

| Symbol   | Význam                |
|----------|-----------------------|
| 0        | Hvězdicový šroubovák  |
| A0013442 |                       |
| 96       | Křížový šroubovák     |
| A0011219 |                       |
| Ń        | Plochý vidlicový klíč |
| A0011222 |                       |

# 1.1.4 Symboly pro určité typy informací

| Symbol      | Význam                                                                             |
|-------------|------------------------------------------------------------------------------------|
| A0011182    | Povoleno<br>Uvádí přípustné postupy, procesy nebo kroky.                           |
| A0011183    | <b>Upřednostňované</b><br>Uvádí upřednostňované postupy, procesy nebo kroky.       |
| A0011184    | Zakázané<br>Uvádí nepřípustné postupy, procesy nebo kroky.                         |
| A0011193    | <b>Tip</b><br>Nabízí doplňující informace.                                         |
| A0011194    | <b>Odkaz na dokumentaci</b><br>Odkazuje na odpovídající dokumentaci k zařízení.    |
| A0011195    | <b>Odkaz na stránku</b><br>Odkazuje na odpovídající číslo stránky.                 |
| A0011196    | <b>Odkaz na obrázek</b><br>Odkazuje na odpovídající číslo obrázku a číslo stránky. |
| 1. , 2. , 3 | Řada kroků                                                                         |
| ~           | Výsledek řady kroků                                                                |

# 1.1.5 Symboly v obrázcích

| Symbol      | Význam        |
|-------------|---------------|
| 1, 2, 3,    | Čísla položek |
| 1. , 2. , 3 | Řada kroků    |

| Symbol                 | Význam                                                                  |
|------------------------|-------------------------------------------------------------------------|
| A, B, C,               | Pohledy                                                                 |
| А-А, В-В, С-С,         | Řezy                                                                    |
| ≈ <b>→</b><br>A0013441 | Směr průtoku                                                            |
| <b>EX</b> A0011187     | Nebezpečí výbuchu<br>Označuje prostor s nebezpečím výbuchu.             |
| A0011188               | <b>Bez nebezpečí výbuchu</b><br>Označuje prostor bez nebezpečí výbuchu. |

# 2 Základní bezpečnostní pokyny

# 2.1 Požadavky na pracovníky

Pracovníci musí splňovat následující požadavky pro jejich úkoly:

- Skolení, kvalifikovaní odborníci musí mít odpovídající kvalifikaci pro tuto konkrétní funkci a úkol
- Jsou pověřeni vlastníkem/provozovatelem závodu
- Jsou seznámeni s federálními/národními předpisy
- Před začátkem práce si odborní pracovníci musí přečíst a pochopit pokyny v Návodu k použití a doplňkové dokumentaci a pokyny v osvědčeních (v závislosti na použití)
- Následující pokyny a základní podmínky

# 2.2 Použití

#### Použití a média

Měřicí zařízení popsané v tomto návodu je určeno pouze pro měření průtoku kapalin s minimální vodivostí 5 µS/cm.

V závislosti na objednané verzi měřicí přístroj také může měřit potenciálně výbušná, hořlavá, toxická a oxidující média.

Měřicí zařízení pro použití v nebezpečných oblastech, v hygienických aplikacích nebo v aplikacích, kde existuje zvýšené riziko v důsledku procesního tlaku, jsou na typovém štítku náležitě označena.

Aby bylo zaručeno, že měřicí přístroj zůstane v dobrém stavu po dobu provozu:

- Používejte pouze měřicí přístroj, který je zcela v souladu s údaji na štítku a všeobecnými podmínkami uvedenými v Návodu k použití a v doplňkové dokumentaci.
- Podle štítku zkontrolujte, jestli objednané zařízení je určeno pro zamýšlené použití v prostředí s nebezpečím výbuchu (např. ochrana proti výbuchu, bezpečnost tlakových nádob).
- Používejte měřicí přístroj pouze pro média, proti kterým jsou materiály smáčené během procesu přiměřeně odolné.
- Pokud se měřicí zařízení neprovozuje při atmosférické teplotě, je absolutně zásadní zajistit vyhovění příslušným základním podmínkám specifikovaným v dodané dokumentaci k zařízení (na CD-ROM).

#### Nesprávné použití

Nep<sup>o</sup>volené použití může narušit bezpečnost. Výrobce není zodpovědný za škody způsobené nesprávným nebo nepovoleným použitím.

# **A** VAROVÁNÍ

#### Nebezpečí prasknutí senzoru v důsledku korozivních nebo abrazivních kapalin!

- Ověřte kompatibilitu procesní kapaliny s materiálem senzoru.
- > Zajistěte odolnost všech materiálů smáčených kapalinou v procesu.
- Dodržujte zadaný maximální tlak procesu.

#### Ověření sporných případů:

V případě speciálních kapalin a kapalin pro čištění společnost Endress+Hauser ráda poskytne pomoc při ověřování korozní odolnosti materiálů smáčených kapalinou, ale nepřijme žádnou záruku ani zodpovědnost, protože malé změny teploty, koncentrace nebo úrovně kontaminace v procesu mohou změnit vlastnosti korozní odolnosti.

#### Další nebezpečí

Teplota vnějšího povrchu krytu se může zvýšit max. o 10 K v důsledku spotřeby energie elektronických součástí. Horké procesní kapaliny procházející měřicím přístrojem povrchovou teplotu krytu dále zvýší. Zejména povrch senzoru může dosáhnout teploty, která se blíží teplotě kapaliny.

Nebezpečí popálení v důsledku teploty kapaliny!

Z důvodu zvýšené teploty kapaliny zajistěte ochranu proti dotyku, aby nedošlo k popálení.

# 2.3 Bezpečnost na pracovišti

Při práci na zařízení a s ním:

Používejte požadované osobní ochranné pomůcky podle federálních/národních předpisů.

Při svařování potrubí:

Neuzemňujte svařovací jednotku přes měřicí přístroj.

Pokud na zařízení a s ním pracujete s mokrýma rukama:

► Doporučuje se používat rukavice kvůli vyššímu riziku zasažení elektrickým proudem.

# 2.4 Bezpečnost provozu

Nebezpečí zranění.

- > Zařízení obsluhujte, pouze pokud je v řádném technickém a bezporuchovém stavu.
- Obsluha je zodpovědná za provoz zařízení bez rušení.

#### Požadavky na okolní prostředí

Pokud je plastový plášť převodníku neustále vystaven určitým směsím vzduchu a páry, může dojít k poškození pláště.

- Pokud si nejste jisti, kontaktujte, prosím, vaše místní prodejní středisko Endress+Hauser a vyžádejte si vysvětlení.
- > Pokud se používá v prostoru, na nějž se vztahují nezbytná povolení, dbejte na informace na štítku.

# 2.5 Bezpečnost výrobku

Tento měřicí přístroj je navržen v souladu s osvědčeným technickým postupem tak, aby splňoval nejnovější bezpečnostní požadavky, byl otestován a odeslán z výroby ve stavu, ve kterém je schopný bezpečně pracovat.

Splňuje všeobecné bezpečnostní normy a zákonné požadavky. Také vyhovuje směrnicím ES uvedeným v CE prohlášení o shodě pro dané zařízení. Endress+Hauser potvrzuje tuto skutečnost opatřením zařízení značkou CE.

# 2.6 Zabezpečení IT

Poskytujeme záruku pouze tehdy, když je přístroj instalován a používán tak, jak je popsáno v návodu k obsluze. Přístroj je vybaven zabezpečovacími mechanismy na ochranu před neúmyslnými změnami jeho nastavení.

Provozovatel musí sám implementovat opatření pro zabezpečení IT v souladu se standardy zabezpečení, která jsou navržená k zajištění dodatečné ochrany přístroje a přenosu dat.

Můžete kontaktovat společnost Endress+Hauser a vyžádat si podporu při vykonávání této činnosti.

# 3 Popis výrobku

# 3.1 Provedení výrobku

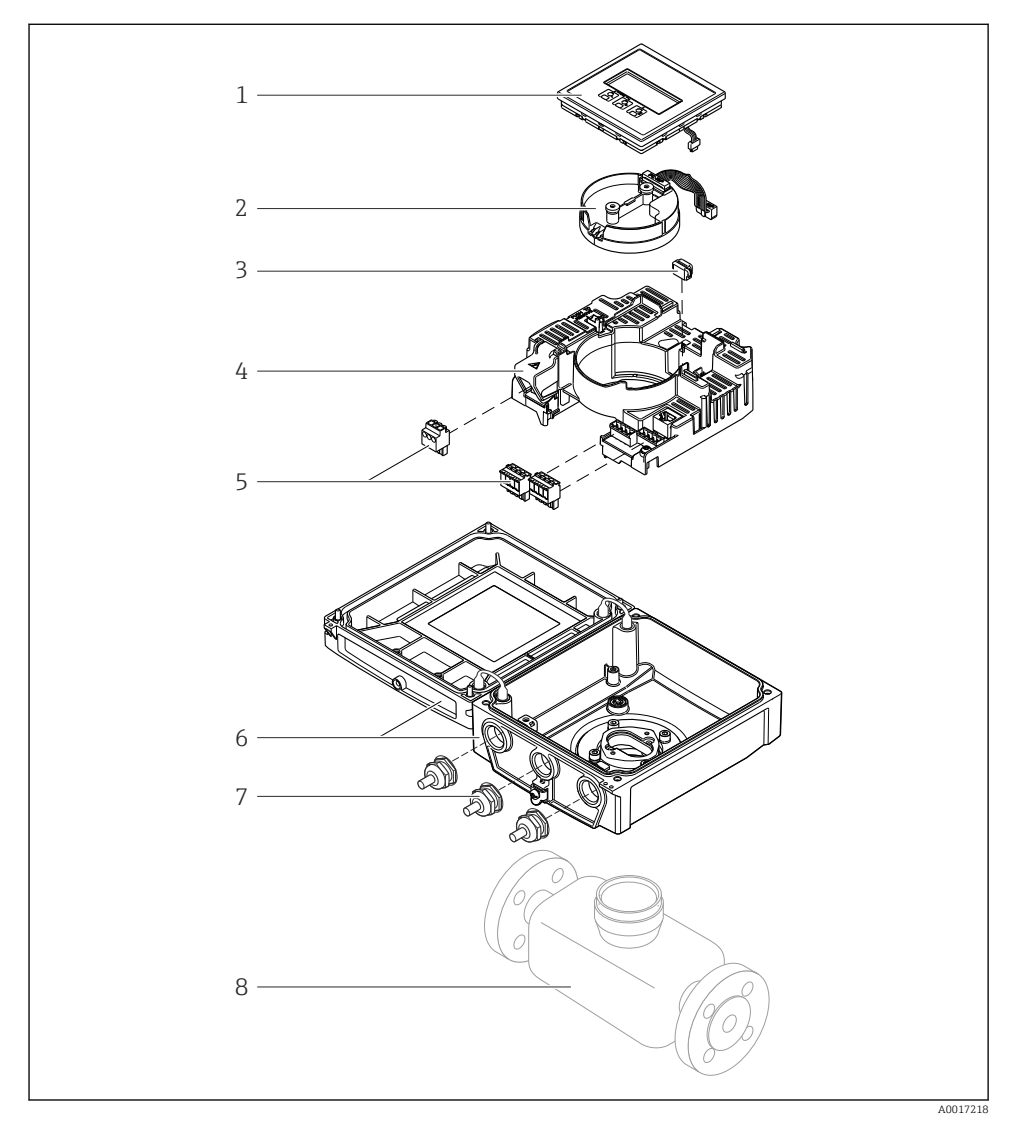

I Důležité součásti kompaktní verze

- 1 Zobrazovací modul
- 2 Modul elektroniky inteligentního snímače
- 3 HistoROM DAT (zásuvná paměť)

- 4 Hlavní modul elektroniky
- 5 Svorky (šroubovací svorky, některé k dispozici jako zásuvné svorky)
- 6 Pouzdro převodníku, kompaktní verze
- 7 Kabelové průchodky
- 8 Snímač, kompaktní verze

# 4 Vstupní přejímka a identifikace výrobku

# 4.1 Vstupní přejímka

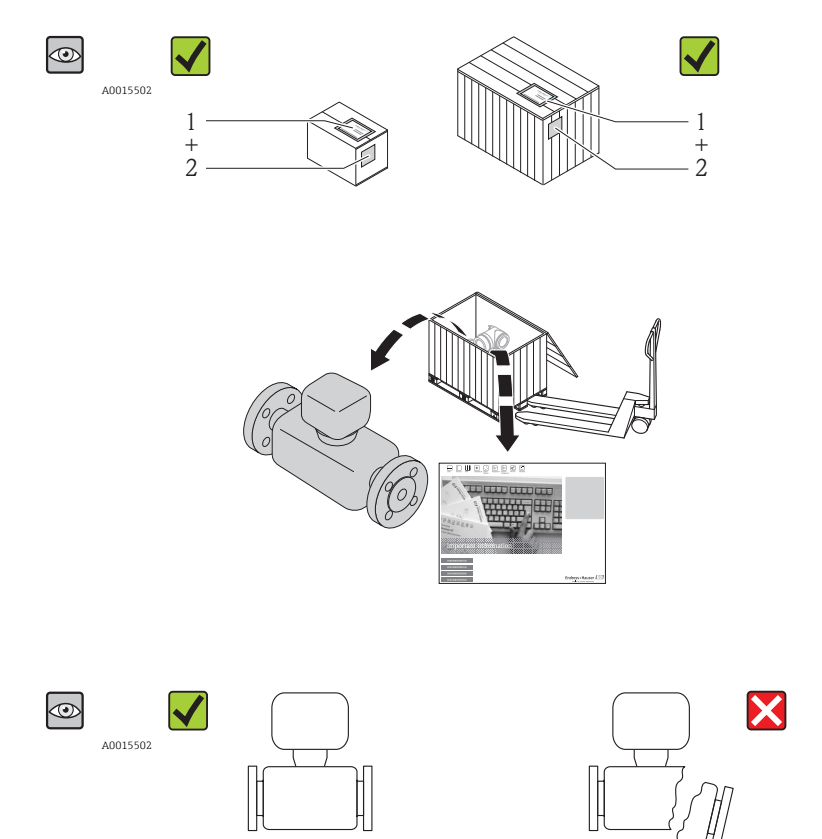

A0013698

A0013695

A0013843

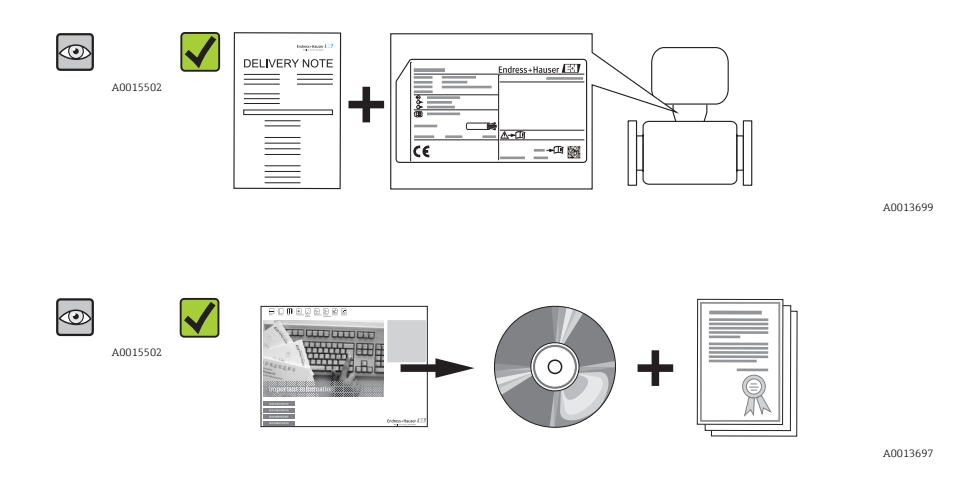

Pokud některá z podmínek nebude splněna, kontaktujte své prodejní středisko Endress+Hauser.

# 4.2 Identifikace výrobku

Pro identifikaci měřicího přístroje je možno použít následující volby:

- Specifikace výrobních štítků
- Objednací kód s rozepsáním funkcí zařízení na dodacím listu
- Zapište sériová čísla z výrobních štítků do W@M Device Viewer (www.endress.com/deviceviewer): Zobrazí se všechny informace o měřicím přístroji.

Přehled rozsahu dodané Technické dokumentace najdete v následujícím:

W@M Device Viewer : Zapište sériové číslo z výrobního štítku (www.endress.com/deviceviewer)

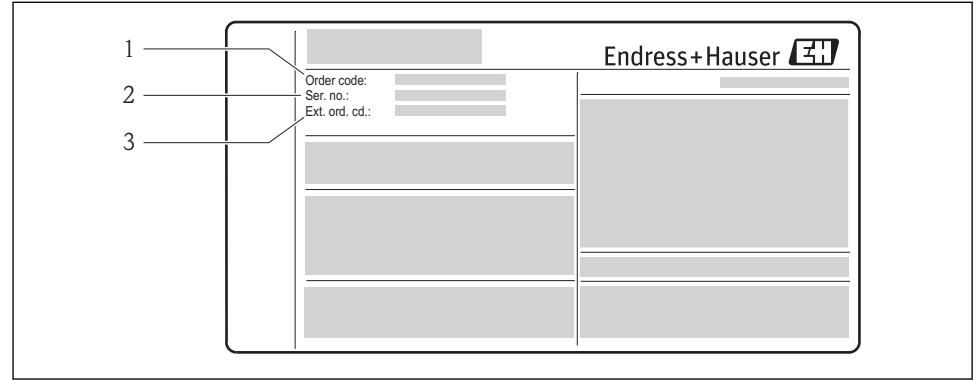

A0014053

- 2 Příklad výrobního štítku
- 1 Objednací kód
- 2 Sériové číslo (Ser. No.)
- 3 Rozšířený objednací kód (Ext. ord. cd.)

Podrobné informace o interpretaci specifikací na štítku viz Návod k obsluze zařízení dodávaný na CD-ROM

# 5 Skladování a přeprava

# 5.1 Podmínky skladování

Pro skladování dodržujte následující pokyny:

- Skladujte v původním obalu.
- Neodstraňujte ochranné kryty nebo ochranné zátky nasazené na procesní připojení.
- Chraňte před přímým sluncem.
- Zvolte takové místo skladování, kde se v měřicím přístroji nemůže nashromáždit vlhkost.
- Skladujte na suchém a bezprašném místě.
- Neskladujte venku.
- Teplota skladování(→ 
   <sup>™</sup> 13)

# 5.2 Přeprava výrobku

#### 5.2.1 Pro měřicí zařízení s ≤ DN 300 (12")

#### **A** VAROVÁNÍ

#### Těžiště měřicího přístroje je výš než závěsné body vázacích smyček.

Nebezpečí zranění, pokud měřicí přístroj vyklouzne.

- Zajistěte, aby se měřicí přístroj nemohl otáčet nebo vyklouznout.
- Dodržujte hmotnost předepsanou na obalu (nalepený štítek).
- Dodržujte pokyny pro přepravu na nalepeném štítku na krytu modulu elektroniky.

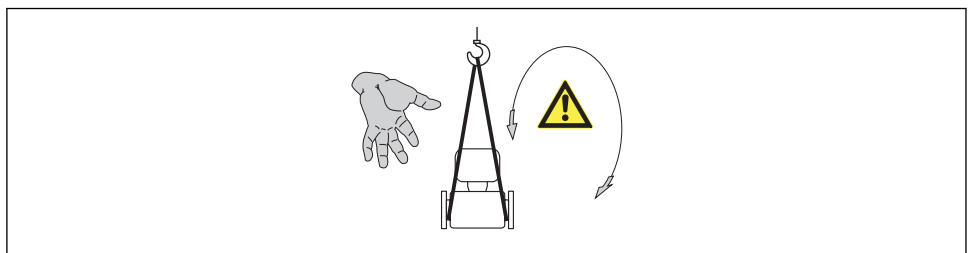

A0015606

Během přepravy dodržujte následující pokyny:

- Měřicí přístroj přepravte na místo měření v původním obalu.
- Neodstraňujte ochranné kryty nebo ochranné zátky nasazené na procesní připojení. Zabraňují mechanickému poškození těsnicích ploch a znečištění měřicího potrubí.

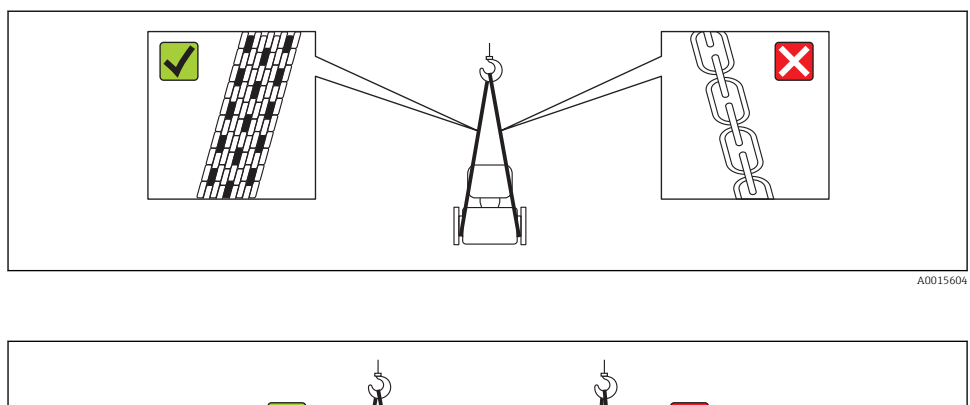

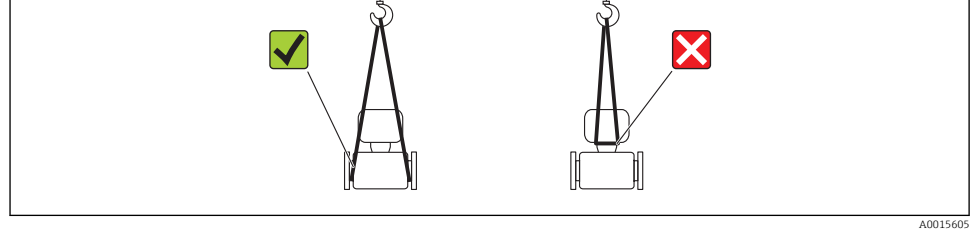

# 5.2.2 Pro měřicí zařízení s ≥ DN 350 (14")

Během přepravy dodržujte rovněž následující pokyny:

- Zdvihejte měřicí zařízení za přírubu pomocí kovových držáků.
- Pokud je přepravujete pomocí vysokozdvižného vozíku, nezdvihejte snímač za kovový kryt. To by kryt zdeformovalo a poškodilo vnitřní magnetické cívky.

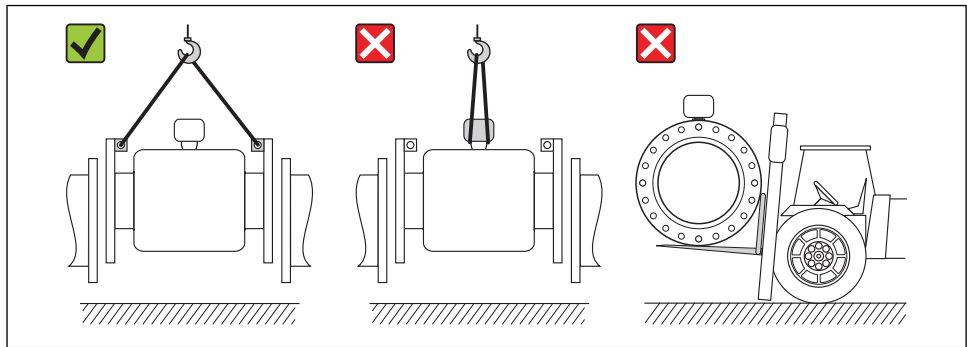

A0016257

# 6 Instalace

# 6.1 Instalační podmínky

Nejsou zapotřebí žádná zvláštní opatření, jako například podpěry. Vnější síly se absorbují konstrukcí zařízení.

# 6.1.1 Montážní poloha

## Montážní poloha

 $h \geq 2 \times DN$ 

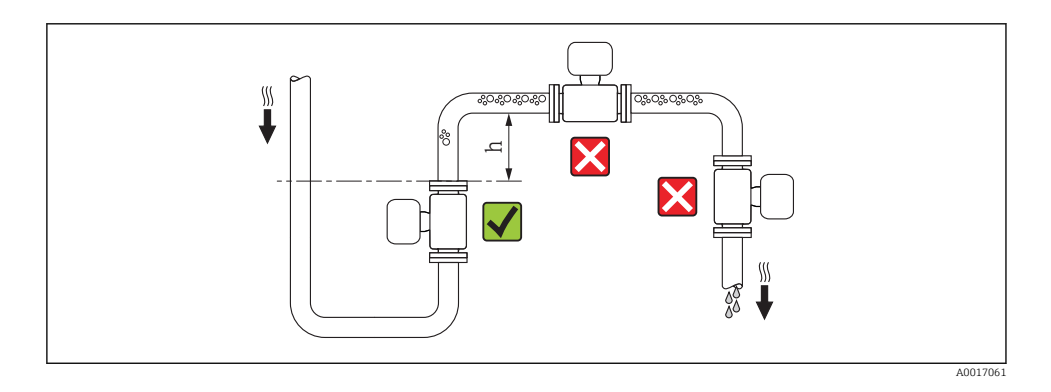

#### Instalace do potrubí s průtokem směrem dolů

Nainstalujte sifon nebo odvětrávací ventil dále za snímačem v potrubích s průtokem směrem dolů, jejichž délka h  $\geq 5$  m (16,4 ft). Toto předběžné opatření má za úkol zamezit nízkému tlaku a následnému riziku poškození měřicí trubice. Toto opatření rovněž zamezuje ztrátě náplně v systému, což by mohlo způsobit vznik vzduchových kapes.

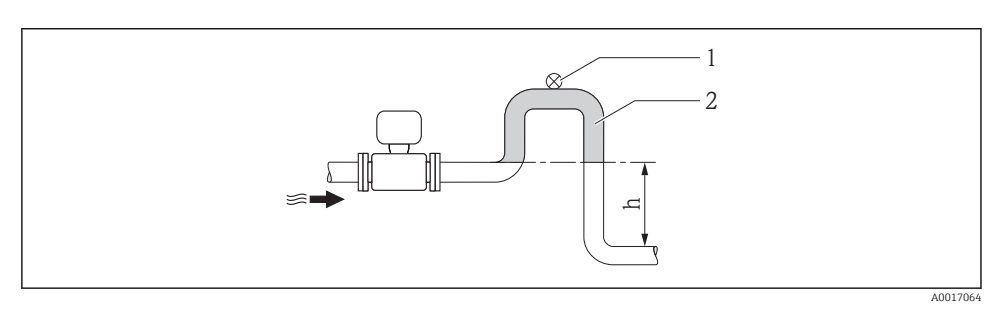

- Instalace do potrubí s průtokem směrem dolů
- 1 Odvětrávací ventil
- 2 Potrubní sifon
- h Délka potrubí s průtokem směrem dolů

### Instalace do částečně naplněných potrubí

Částečně naplněné potrubí se sklonem vyžaduje konfiguraci kolektorového typu. Funkce detekce prázdného potrubí (EPD) nabízí dodatečnou ochranu na základě detekování prázdných nebo částečně naplněných potrubí.

- Neinstalujte snímač do nejnižšího bodu výpustného kanálu: nebezpečí hromadění pevných látek.
- Doporučuje se nainstalovat čisticí ventil.

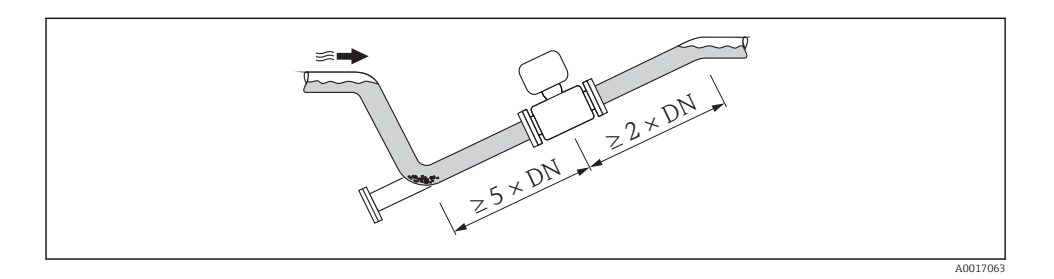

### Pro velmi těžké snímače

Je-li jmenovitý průměr DN ≥ 350 (14 in), namontujte snímač na základ s odpovídající nosností.

## OZNÁMENÍ

#### Velmi vysoká hmotnost!

Riziko poškození kovového pláště a vnitřních magnetických cívek.

Nepokládejte celou hmotnost snímače na kovový kryt.

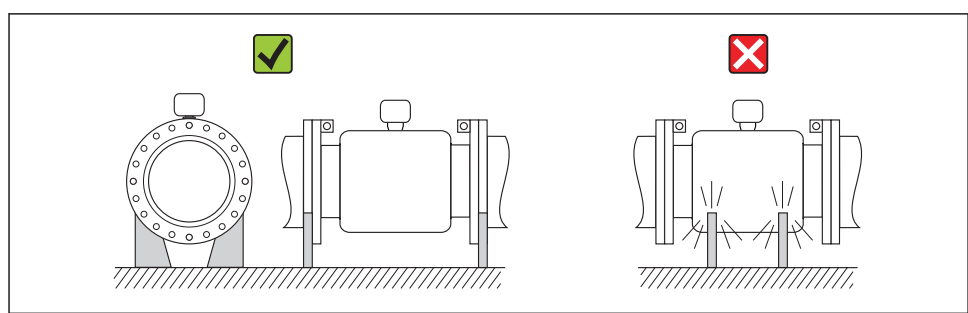

A0016276

## Orientace

Směr šipky na štítku senzoru pomůže nainstalovat senzor podle směru proudění.

Optimální orientace polohy napomáhá zamezit hromadění plynu a vzduchu a nánosům v měřicí trubce.

## Vertikální

Toto je optimální orientace pro potrubní systémy s automatickým vyprazdňováním a pro použití ve spojení s detekcí prázdného potrubí.

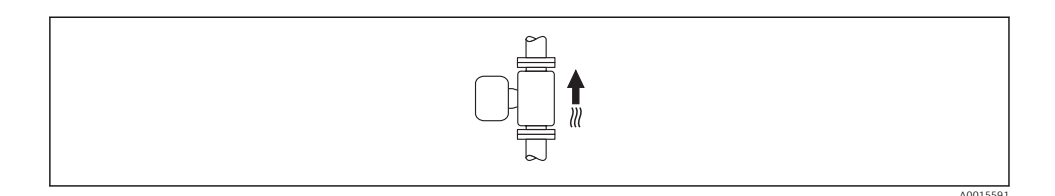

#### Horizontální

Rovina měřicí elektrody musí být horizontální. To zamezuje krátkodobé izolace dvou měřicích elektrod v důsledku vniknutí vzduchových bublin.

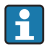

Při horizontální orientaci funguje detekce prázdného potrubí pouze tehdy, pokud je pouzdro převodníku nasměrované nahoru, neboť jinak není záruka, že funkce detekce prázdného potrubí bude ve skutečnosti reagovat na stav částečně naplněné nebo prázdné měřicí trubky.

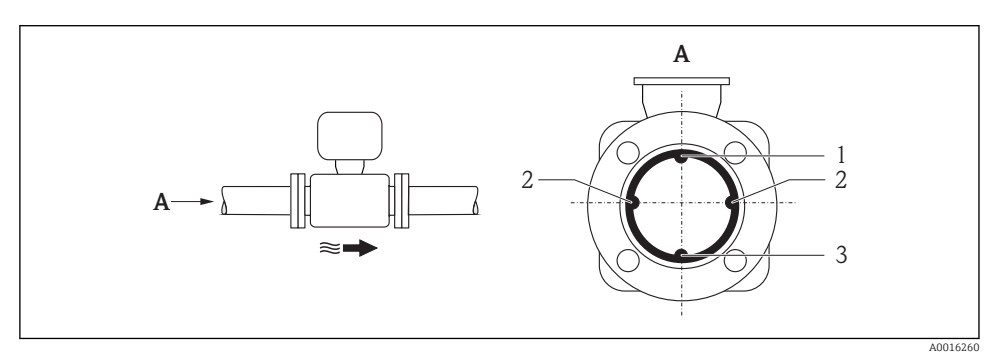

4 Horizontální orientace

- 1 Elektroda EPD pro detekci prázdného potrubí
- 2 *Měřicí elektrody pro detekci signálu*
- 3 Referenční elektroda pro vyrovnání potenciálu

# Vstupní a výstupní rovné délky potrubí

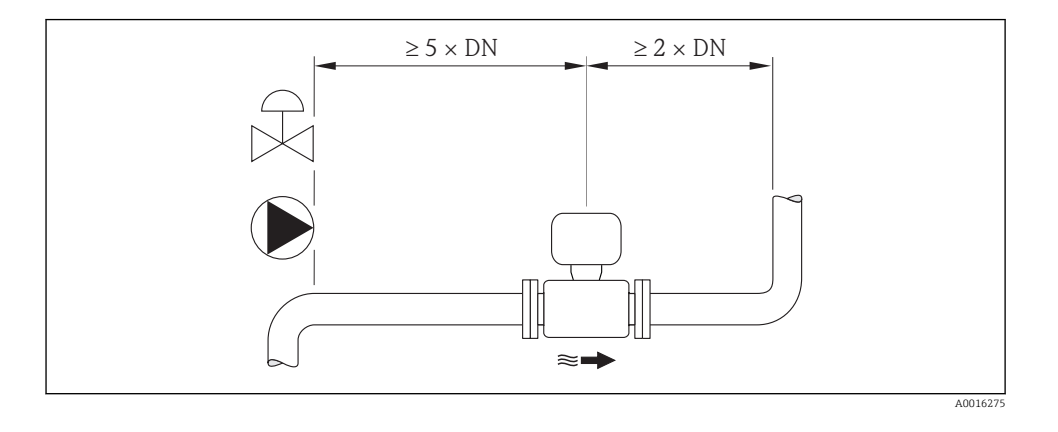

Nemusí se dodržovat žádné speciální požadavky pro vstupní a výstupní úseky pro zachování hodnot v rozmezí maximálních přípustných provozních chyb pro převod správy zařízení.

Rozměry a délky pro instalaci zařízení viz dokument "Technické informace", kapitolu "Mechanická konstrukce"

# 6.1.2 Požadavky z hlediska prostředí a procesu

#### Rozsah okolní teploty

| Převodník       | -40+60 °C (-40+140 °F)                                                                                                    |
|-----------------|----------------------------------------------------------------------------------------------------|
| Lokální displej | –20+60 °C (–4+140 °F), čitelnost displeje se může zhoršit při teplotách mimo teplotní rozsah.                                                  |
| Senzor          | <ul> <li>Materiál příruby – uhlíková ocel: –10+60 °C (+14+140 °F)</li> <li>Materiál příruby – nerezová ocel: –40+60 °C (-40+140 °F)</li> </ul> |
|                 | Namontujte převodník odděleně od snímače, pokud je teplota okolí i kapaliny vysoká.                                                            |
| Výstelka        | Nepřekračujte ani nenechte teplotu klesnout pod přípustný teplotní rozsah<br>výstelky.                                                         |

Při provozu venku:

- Nainstalujte měřicí zařízení na stinné místo.
- Vyhýbejte se přímému slunci, zejména v oblastech s teplým klimatem.
- Zamezte přímému působení povětrnostních vlivů.
- Chraňte displej před nárazy.
- Chraňte displej před odřením působením písku v pouštních oblastech.

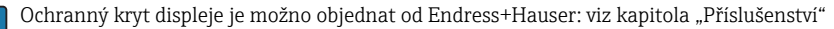

# Procesní tlak

Dále nainstalujte tlumiče pulzů, pokud se používají pístová, membránová nebo peristaltická čerpadla.

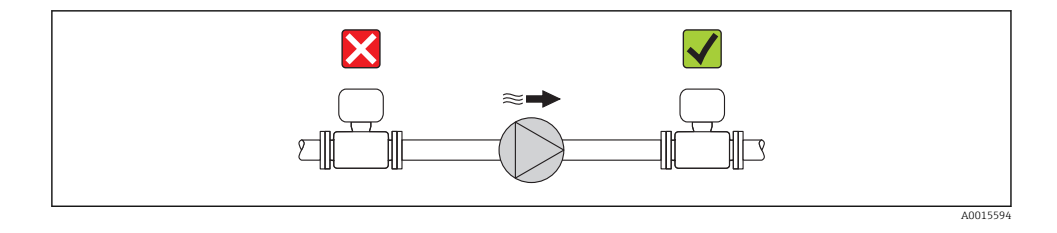

# Vibrace

Doporučuje se namontovat snímač a převodník odděleně.

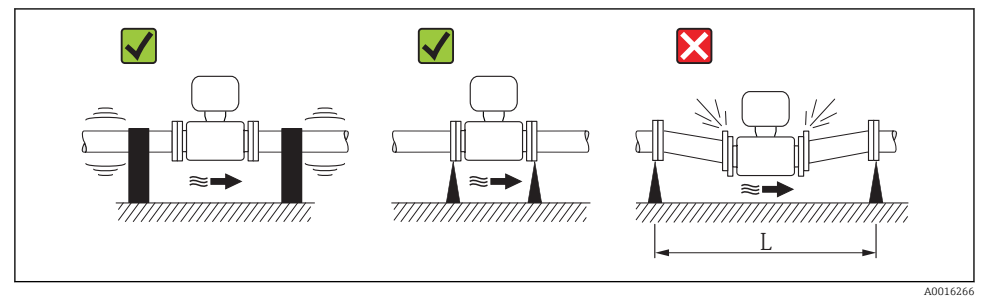

Ø 5 Opatření k zamezení vibrací zařízení

L > 10 m (33 ft)

# Adaptéry

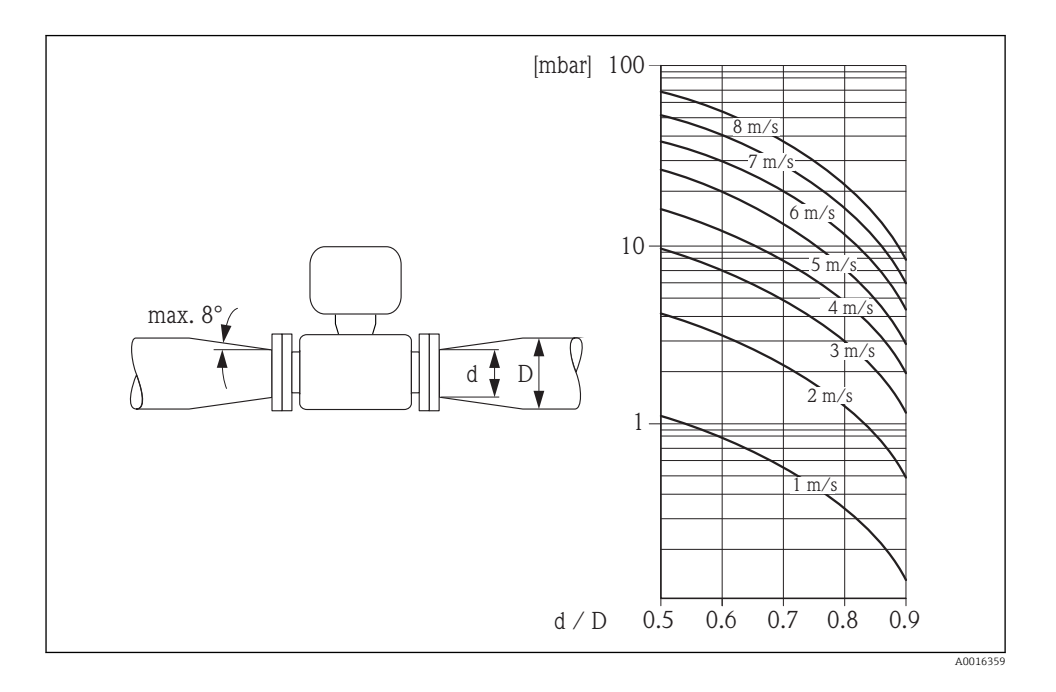

## 6.1.3 Speciální pokyny pro montáž

## Ochrana displeje

Aby se zajistilo, že půjde volitelná ochrana displeje snadno otevřít, zachovejte následující minimální volný prostor v horní části: 350 mm (13,8 in)

# Stálé ponoření do vody

Plně svařovaná oddělená verze s krytím IP68 je volitelně k dispozici pro stálé ponoření do vody  $\leq$  3 m (10 ft) nebo 48 h při  $\leq$  10 m (30 ft). Měřicí zařízení splňuje požadavky na korozní kategorie C5-M a Im2. Plně svařovaná konstrukce společně s těsnicím systémem svorkovnicového modulu zajišťují, aby do měřicího zařízení nemohla vniknout žádná vlhkost.

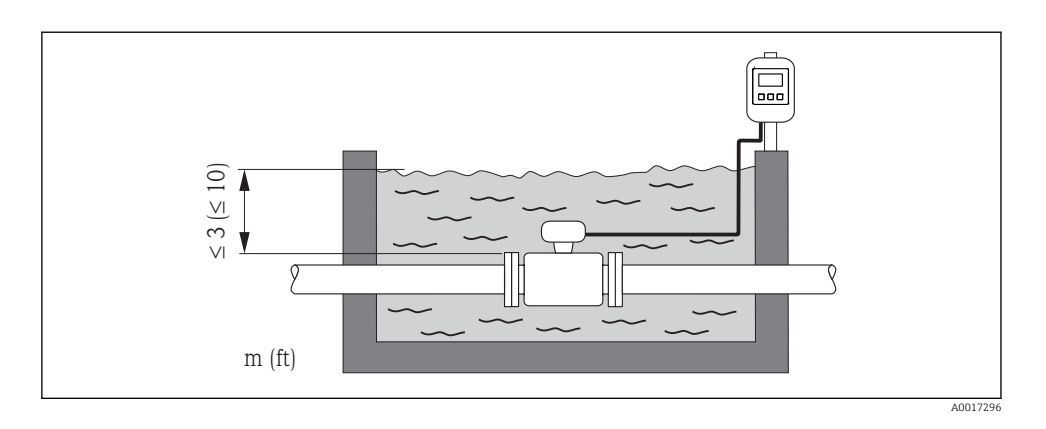

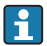

Výměna kabelové průchodky na krytu připojení

## Aplikace s instalací v zemi

Oddělená verze s krytím IP68 je volitelně k dispozici pro aplikace s instalací v zemi. Měřicí zařízení plní požadavky na certifikovanou ochranu proti korozi **Im3** v souladu s EN ISO 12944. Lze je používat přímo pod zemí bez nutnosti dodatečných ochranných opatření. Zařízení je montováno v souladu s obvyklými regionálními předpisy pro instalace (např. EN DIN 1610).

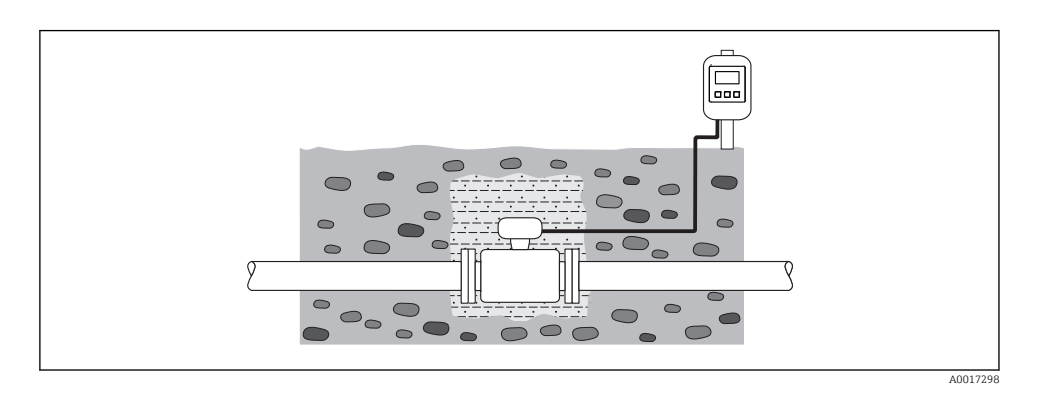

# 6.2 Montáž měřicího přístroje

# 6.2.1 Požadované nástroje

### Pro převodník

- Momentový klíč
- Pro montáž na stěnu:
- Plochý vidlicový klíč pro šroub s šestihrannou hlavou max. M5
- Pro montáž na trubku:
  - Plochý vidlicový klíč AF 8
  - Křížový šroubovák PH 2
- Pro otočení pouzdra převodníku (kompaktní verze):
  - Křížový šroubovák PH 2
  - Hvězdicový šroubovák TX 20
  - Plochý vidlicový klíč AF 7

### Pro senzor

Pro příruby a ostatní připojení v průběhu procesu:

- Šrouby, matice, těsnění atd. netvoří součást dodávky a musejí být zajištěny ze strany zákazníka.
- Vhodné montážní nástroje

### 6.2.2 Příprava měřicího přístroje

- 1. Odstraňte veškeré zbývající přepravní obaly.
- 2. Odstraňte veškeré ochranné kryty nebo ochranná víčka, která jsou na senzoru.
- 3. Odstraňte nalepené štítky na krytu skříňky elektroniky.

#### 6.2.3 Montáž senzoru

#### **A** VAROVÁNÍ

#### Nebezpečí v důsledku nevhodného procesního utěsnění!

- Přesvědčte se, že vnitřní průměry těsnění jsou stejné nebo větší než procesní připojení a potrubí.
- Přesvědčte se, že těsnění jsou čistá a nepoškozená.
- Nasad'te těsnění správně.
- 1. Přesvědčte se, že směr šipky na senzoru souhlasí se směrem toku média.
- 2. Pro zajištění shody se specifikacemi zařízení nainstalujte měřicí zařízení mezi příruby trubek takovým způsobem, aby bylo vystředěno v měřicím prostoru.
- 3. Pokud používáte zemnicí disky, dodržujte dodané pokyny k instalaci.
- 4. Dodržujte vyžadované utahovací momenty šroubů (→ 🗎 21).
- Nainstalujte měřicí přístroj nebo otočte pouzdro převodníku tak, aby vstupy kabelů nesměřovaly nahoru.

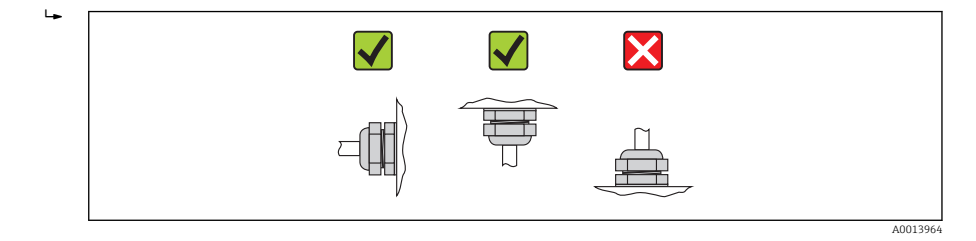

#### Montáž těsnění

#### **A** UPOZORNĚNÍ

#### Na vnitřní straně měřicí trubice se může tvořit elektricky vodivá vrstva! Nebezpečí zkratu na měřicím signálu.

Nepoužívejte vodivé těsnicí materiály, jako například grafit.

Při instalaci těsnění dodržujte následující pokyny:

- Dbejte na to, aby těsnění nevyčnívala do vnitřního průřezu potrubí.
- Pro příruby dle DIN: používejte pouze těsnění v souladu s DIN EN 1514-1.
- Pro výstelku z "tvrdé pryže": dodatečná těsnění jsou vždy potřeba.
- Pro výstelku z "polyuretanu": dodatečná těsnění obecně **nejsou** potřeba.

#### Montáž zemnicího kabelu / zemnicích disků

Respektujte informace ohledně ochranného pospojování a podrobné pokyny k montáži týkající se zemnicích kabelů/zemnicích disků ( $\rightarrow \cong$  39).

#### Utahovací momenty šroubů

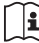

Podrobné informace ohledně utahovacích momentů šroubů jsou uvedeny v části "Montáž snímače" v rámci návodu k obsluze zařízení

#### 6.2.4 Montáž převodníku u vzdálené verze

#### **A** UPOZORNĚNÍ

#### Příliš vysoká okolní teplota!

Nebezpečí přehřívání elektroniky a deformace pláště.

- ▶ Nepřekračujte maximální přípustnou okolní teplotu (→ 
  <sup>(⇒</sup> 16).
- Pokud provoz probíhá venku: Vyhýbejte se přímému slunci a vystavení povětrnostním vlivům, zejména v oblastech s teplým klimatem.

## **A** UPOZORNĚNÍ

#### Nadměrná síla může způsobit poškození pláště!

Vyhýbejte se nadměrnému mechanickému namáhání.

# Montáž na stěnu

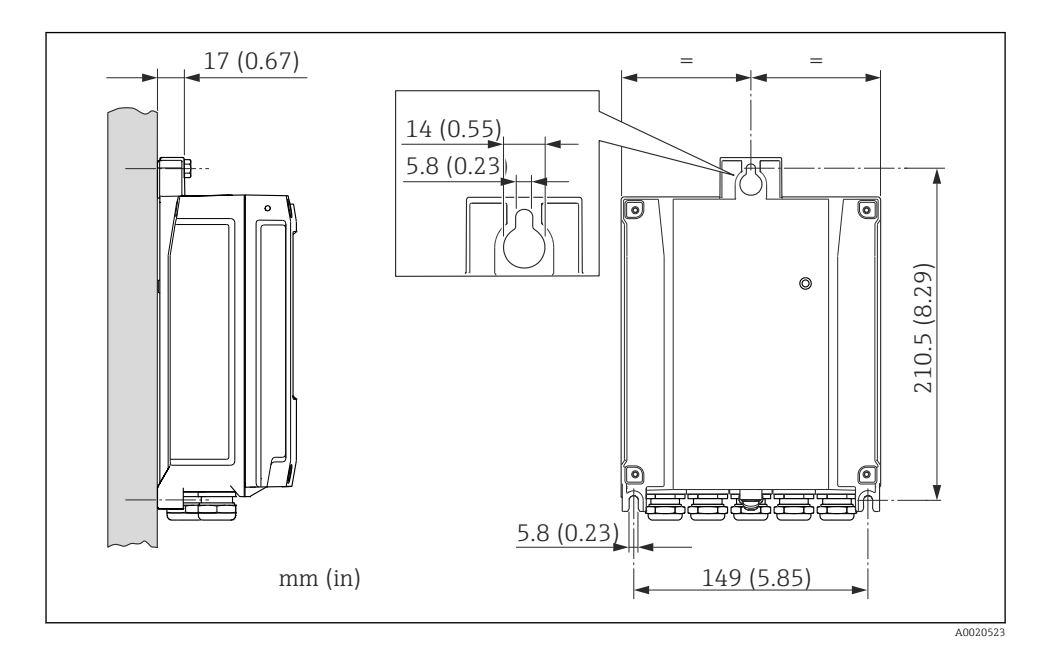

# Montáž na trubku

Pro plastový kryt

Max. utahovací moment 2 Nm

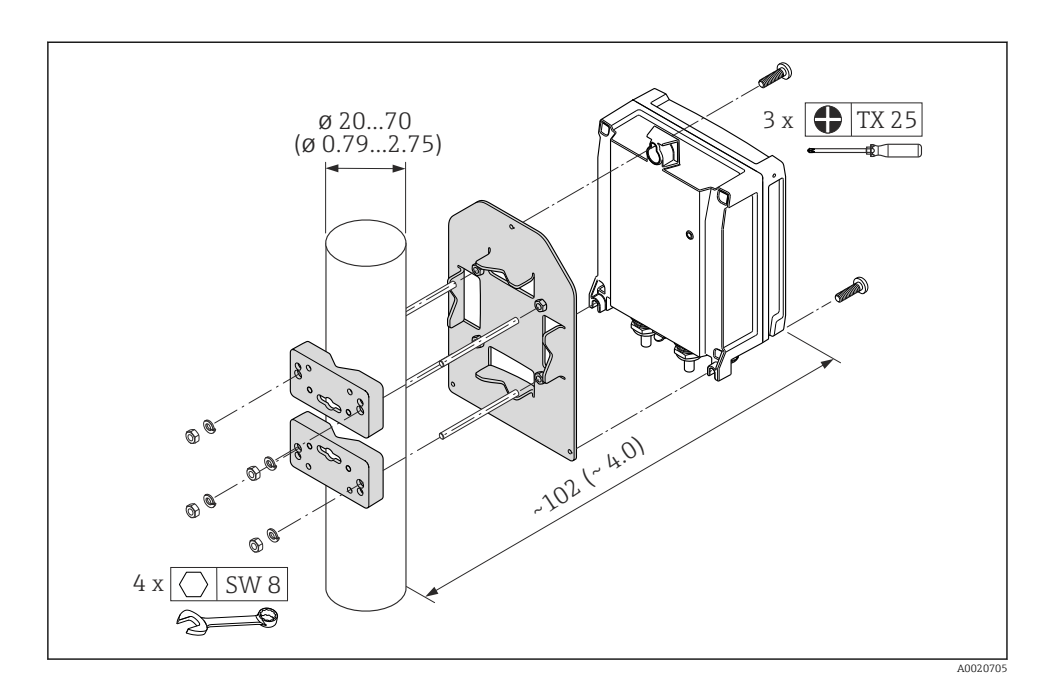

## 6.2.5 Otočení pouzdra převodníku

Pro snazší přístup k zobrazovacímu modulu u kompaktní verze zařízení je možné pouzdro převodníku otočit:

Utahovací momenty pro plastový kryt

| Upevňovací šroub krytu<br>převodníku            | Max.1,3 Nm |
|-------------------------------------------------|------------|
| Upevňovací šroub hlavního<br>modulu elektroniky | Max.1,5 Nm |

#### **A** VAROVÁNÍ

Nadměrný utahovací moment u upevňovacích šroubů nebo jednotlivých plastových součástí! Nebezpečí poškození plastového převodníku.

Šrouby utahujte stanoveným utahovacím momentem (→ 
 <sup>™</sup> 23).

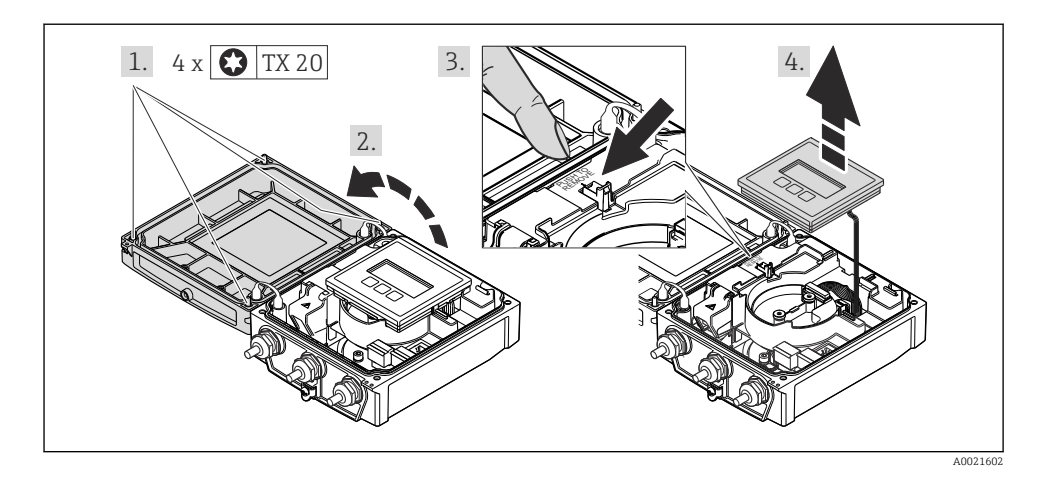

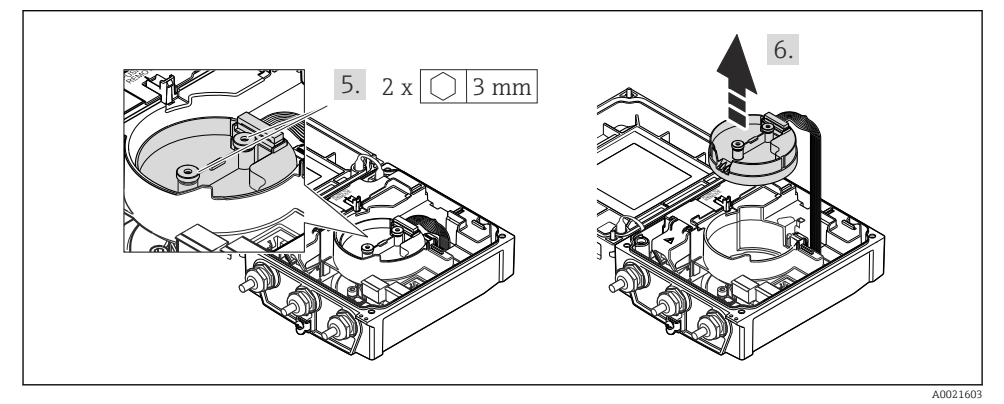

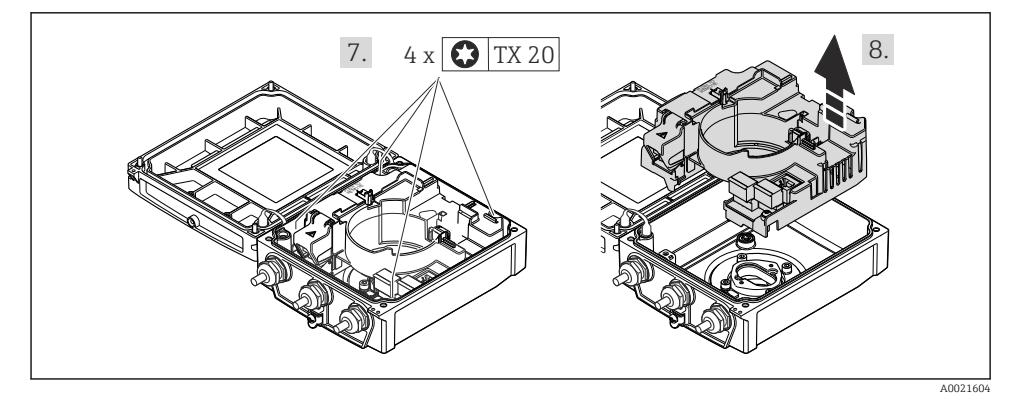

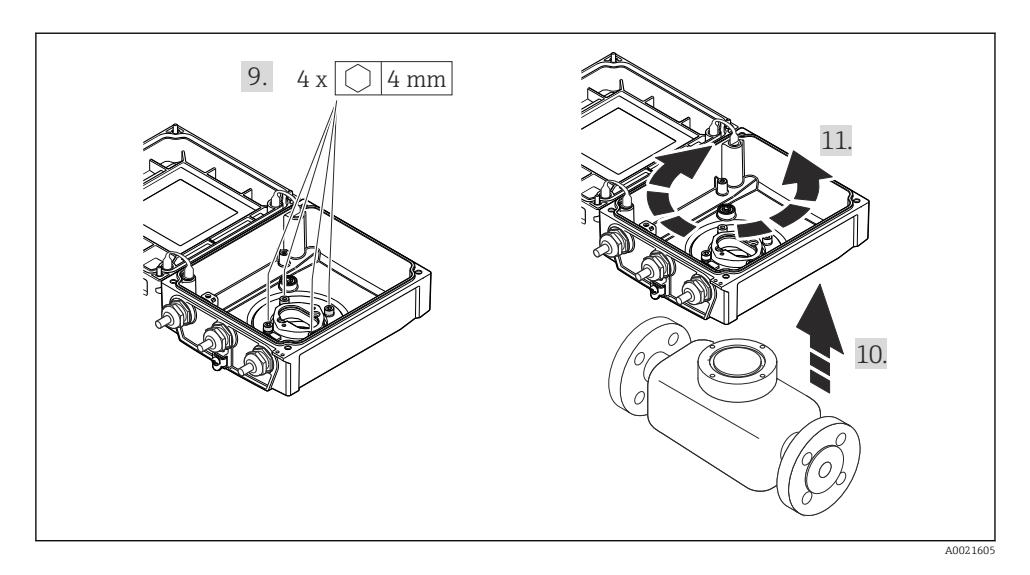

### 6.2.6 Otočení zobrazovacího modulu

Zobrazovací modul lze otáčet pro zajištění co nejlepší čitelnosti displeje a snadného ovládání.

Utahovací momenty pro plastový kryt

| Upevňovací šroub krytu | Max.1,3 Nm |
|------------------------|------------|
| převodníku             |            |

### **A** VAROVÁNÍ

#### Nadměrný utahovací moment u upevňovacích šroubů!

Nebezpečí poškození plastového převodníku.

Šrouby utahujte stanoveným utahovacím momentem (→ 
 <sup>™</sup> 23).

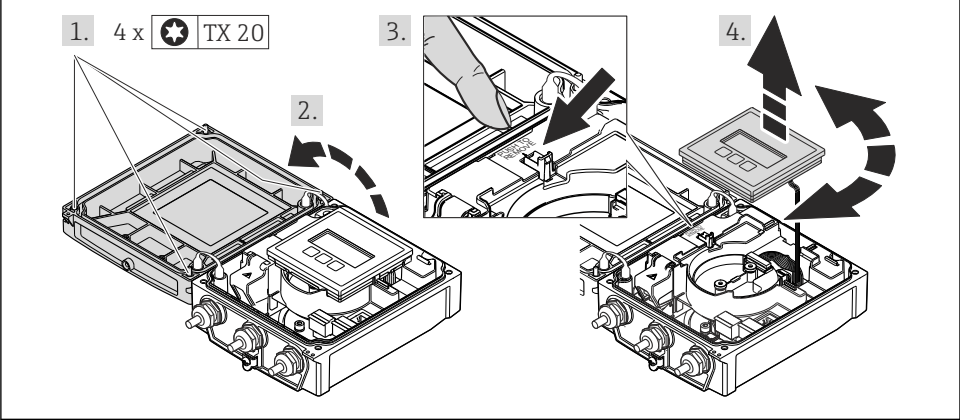

# 6.3 Kontrola po instalaci

| Je zařízení nepoškozeno (vizuální kontrola)?                                                                         |   |
|----------------------------------------------------------------------------------------------------|---|
| Odpovídá měřicí přístroj specifikacím místa měření?                                                                  |   |
| Například:                                                                                                    |   |
| <ul> <li>Teplota procesu</li> </ul>                                                                                  | _ |
| <ul> <li>Tlak procesu (viz kapitola "Jmenovité hodnoty tlaku a teploty" v dokumentu "Technické informace"</li> </ul> |   |
| dodávaném na CD-ROM)                                                                                                 |   |
| <ul> <li>Okolní teplota</li> </ul>                                                                                   |   |
| <ul> <li>Rozsah měření</li> </ul>                                                                                    |   |
| Byla zvolena správná orientace senzoru (→ 🗎 14)?                                                                     |   |
| <ul> <li>Podle typu senzoru</li> </ul>                                                                               |   |
| <ul> <li>Podle teploty média</li> </ul>                                                                              |   |
| <ul> <li>Podle vlastností média (odplyňování, s unášenými pevnými částicemi)</li> </ul>                              |   |
| Souhlasí šipka na typovém štítku snímače se směrem toku kapaliny skrz potrubí ( $ ightarrow 	extsf{B}$ 14)?          |   |
| Je identifikace místa měření a označení štítkem správné (vizuální kontrola)?                                         |   |
| Je zařízení odpovídajícím způsobem chráněno před srážkami a přímým sluncem?                                          |   |
| Byly upevňovací šrouby utaženy správným utahovacím momentem?                                                         |   |

#### 7 Elektrické připojení

Měřicí zařízení není vybaveno interním jističem. Z tohoto důvodu přidělte měřicímu zařízení vypínač nebo výkonový jistič, aby bylo možné odpojit napájecí vedení jednoduše od elektrické sítě.

#### 7.1 Podmínky připojení

#### 7.1.1 Požadované nářadí

- Momentový klíč
- Na vstupy kabelu: použijte odpovídající nářadí
- Na kryt skříně: hvězdicový šroubovák nebo plochý šroubovák
- Kleště na stahování izolace
- Když se používají lankové kabely: zamačkávací kleště na nákružky drátu

#### 7.1.2 Požadavky na připojovací kabel

Připojovací kabely zajišťované zákazníkem musí splňovat následující požadavky.

### Elektrická bezpečnost

V souladu s platnými federálními/národními předpisy.

### Přípustný teplotní rozsah

- -40 °C (-40 °F) až +80 °C (+176 °F)
- Minimální požadavek: rozsah teploty kabelu ≥ okolní teplota +20 K

## Napájecí kabel

Je dostatečný standardní instalační kabel.

## Signální kabel

#### Proudový výstup

- Pro 0-20 mA a 4-20 mA: je dostatečný standardní instalační kabel.
- Pro 4-20 mA HART: Doporučuje se stíněný kabel. Dodržujte koncepci zemnění v daném závodě.

#### Pulzní/frekvenční/spínací výstup

Je dostatečný standardní instalační kabel.

#### Stavový vstup

Je dostatečný standardní instalační kabel.

#### EtherNet/IP

Norma ANSI/TIA/EIA-568-B.2, příloha, specifikuje CAT 5 jako minimální kategorii pro kabel používaný pro EtherNet/IP. Doporučují se CAT 5e a CAT 6.

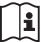

Více informací o plánování a instalaci sítí EtherNet/IP naleznete v "Příručce pro plánování a instalaci médií EtherNet/IP" od organizace ODVA.

# Připojovací kabel pro vzdálenou verzi

# Kabel elektrody

| Standardní kabel                             | 3 ×0,38 mm² (20 AWG) se společným, opleteným měděným stíněním (<br>$\phi \sim 7$ mm (0,28")) a samostatně stíněnými žilami |
|----------------------------------------------|----------------------------------------------------------------------------------------------------|
| Kabel pro detekci prázdného<br>potrubí (EPD) | 4 ×0,38 mm² (20 AWG) se společným, opleteným měděným stíněním ( $\phi \sim 7$ mm (0,28")) a samostatně stíněnými žilami    |
| Odpor vodiče                                 | ≤50 Ω/km (0,015 Ω/ft)                                                                                                    |
| Kapacita: žíla/stínění                       | ≤420 pF/m (128 pF/ft)                                                                                                    |
| Provozní teplota                             | -20+80 °C (-68+176 °F)                                                                                                    |

# Proudový kabel cívky

| Standardní kabel                                | 2 ×0,75 mm² (18 AWG) se společným, opleteným měděným stíněním ( $\phi \sim 7$ mm (0,28")) a samostatně stíněnými žilami |
|-------------------------------------------------|----------------------------------------------------------------------------------------------------|
| Odpor vodiče                                    | ≤37 Ω/km (0,011 Ω/ft)                                                                                                   |
| Kapacitní odpor: žíla/žíla,<br>stínění uzemněné | <120 pF/m (37 pF/ft)                                                                                                    |
| Provozní teplota                                | -20+80 °C (-68+176 °F)                                                                                                  |
| Zkušební napětí pro izolaci<br>kabelu           | < AC 1433 V ef. hodn. 50/60 Hz nebo ≥ DC 2026 V                                                                         |

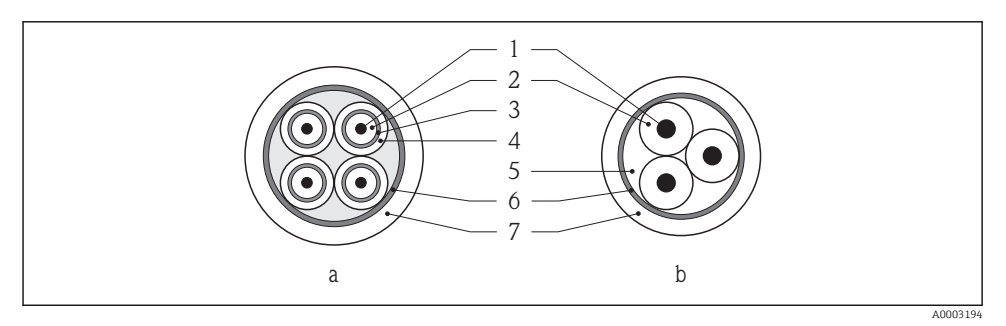

#### 🖻 6 🛛 Průřez kabelu

- a Kabel elektrody
- b Proudový kabel cívky
- 1 Žíla
- 2 Izolace žíly
- 3 Stínění žíly
- 4 Pouzdro žíly
- 5 Vyztužení žíly
- 6 Stínění kabelu
- 7 Vnější pouzdro

#### Vyztužený připojovací kabel

Použijte v následujících situacích:

- Při ukládání kabelu přímo do země
- V případě rizika poškození ze strany hlodavců
- Pokud se zařízení používá s nižším stupněm ochrany než IP68

#### Provoz v zónách se značným elektrickým rušením

Zemnění je prostřednictvím zemnicí svorky zajištěno pro účely uvnitř přípojné skříně. Odizolované a zakroucené části stínění kabelu k zemnicí svorce musí být co nejkratší.

#### Průměr kabelu

- Dodané kabelové průchodky:
  - Pro standardní kabel: M20 × 1,5 s kabelem  $\phi$ 6...12 mm (0,24...0,47 in)
  - Pro vyztužený kabel: M20 × 1,5 s kabelem Ø9,5...16 mm (0,37...0,63 in)
- (Zásuvné) pružinové svorky pro průřezy vodičů0,5...2,5 mm<sup>2</sup> (20...14 AWG)

# 7.1.3 Přiřazení svorek

## Převodník

Verze připojení 0-20 mA/4-20 mA HART s doplňkovými výstupy a vstupy

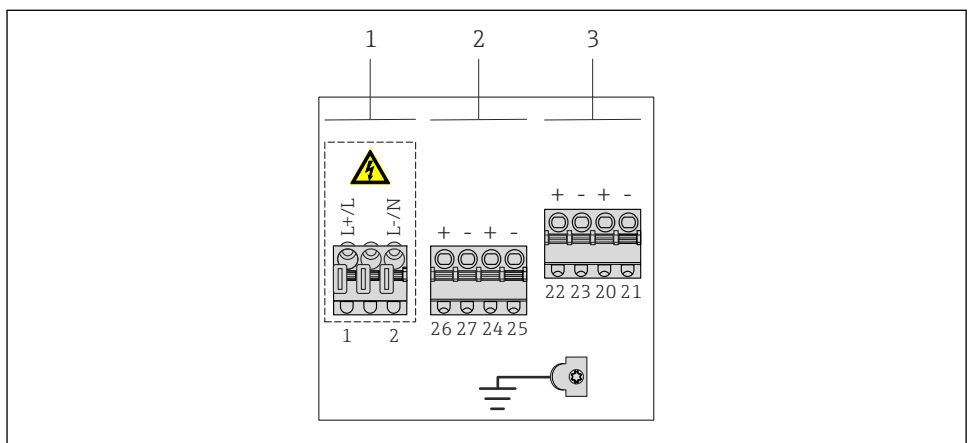

A0020424

- 1 Napájecí napětí
- 2 Výstup 1 (26/27) a výstup 2 (24/25)
- 3 Výstup 3 (22/23) a vstup 1 (20/21)

Napájecí napětí

| Objednací kód pro "Napájení"           | Čísla svorek |          |  |
|----------------------------------------|--------------|----------|--|
|                                        | 1 (L+/L)     | 2 (L-/N) |  |
| Volba L                                | AC100240 V   |          |  |
| (napajeci jednotka s sirokym rozsanem) | AC/DC24 V    |          |  |

| Objednací kód pro  | Čísla svorek                                                                                                    |                                        |                                                        |                              |                                                   |        |        |         |
|--------------------|----------------------------------------------------------------------------------------------------|----------------------------------------|--------------------------------------------------------|------------------------------|---------------------------------------------------|--------|--------|---------|
| "Výstup" a "Vstup" | Výstup 1                                                                                                    |                                        | Výstup 2                                               |                              | Výstup 3                                          |        | Input  |         |
|                    | 26 (+)                                                                                                    | 27 (-)                                 | 24 (+)                                                 | 25 (-)                       | 22 (+)                                            | 23 (-) | 20 (+) | 21 (-)  |
| Volba <b>H</b>     | <ul> <li>4-20 mA HART Pulzní/frekvenční Spír<br/>(aktivní) výstup (<br/>0-20 mA (pasivní)<br/>(aktivní)</li> </ul> |                                        | Spínací<br>(pas                                        | výstup<br>ivní)              |                                                   | -      |        |         |
| Volba I            | <ul> <li>4-20 r.<br/>(ak)</li> <li>0-2<br/>(ak)</li> </ul>                                                         | nA HART<br>ctivní)<br>20 mA<br>ctivní) | Pulzní/fre<br>spínací<br>(pas                          | ekvenční/<br>výstup<br>ivní) | Pulzní/frekvenční/<br>spinací výstup<br>(pasivní) |        | Stavov | ý vstup |
| Volba J            | <ul> <li>4-20 mA HART<br/>(aktivni) Pt</li> <li>0-20 mA<br/>(aktivni)</li> </ul>                                   |                                        | Stále přiřazeno<br>Pulzní výstup seřízený<br>(pasivní) |                              | Pulzní/frekvenční/<br>spínací výstup<br>(pasivní) |        | Stavov | ý vstup |

#### Přenos signálu 0-20 mA/4-20 mA HART s doplňkovými výstupy a vstupy

# Verze připojení EtherNet/IP

Snímač lze objednat se svorkami nebo přístrojovou zástrčkou.

| Dostupné metody připojení     |                   | Možná volby pro objednosť kád                                                                                                    |  |
|-------------------------------|-------------------|----------------------------------------------------------------------------------------------------|--|
| Výstupy                       | Napájecí<br>zdroj | "Elektrické připojení"                                                                                                    |  |
| Svorky                        | Svorky            | <ul> <li>Volba A: spojka M20x1</li> <li>Volba B: závit M20x1</li> <li>Volba C: závit G <sup>1</sup>/<sub>2</sub>"</li> <li>Volba D: závit NPT <sup>1</sup>/<sub>2</sub>"</li> </ul>                                           |  |
| Zásuvka přístroje<br>(→ 🗎 33) | Svorky            | <ul> <li>Volba L: zástrčka M12x1 + závit NPT <sup>1</sup>/2"</li> <li>Volba N: zástrčka M12x1 + spojka M20</li> <li>Volba P: zástrčka M12x1 + závit G <sup>1</sup>/2"</li> <li>Volba U: zástrčka M12x1 + závit M20</li> </ul> |  |

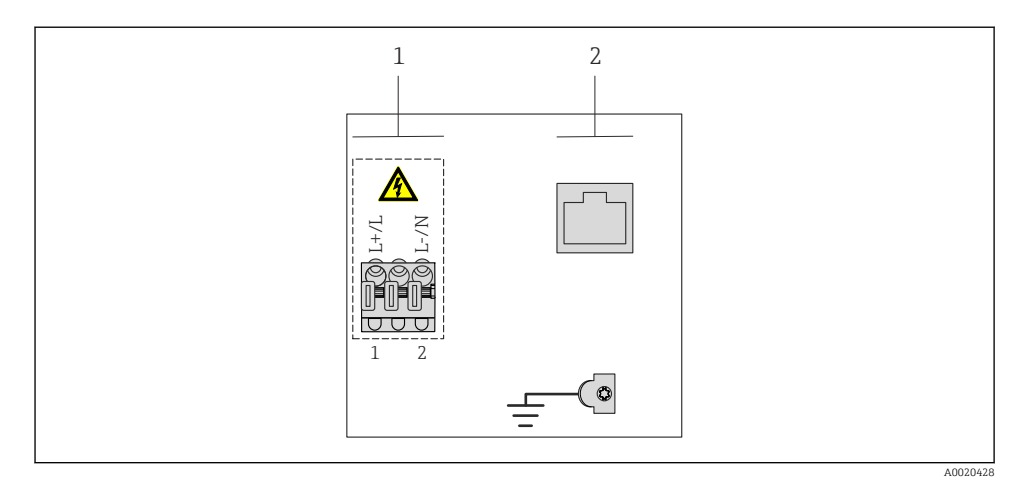

1 Napájecí napětí (napájecí jednotka s širokým rozsahem)

2 EtherNet/IP

Napájecí napětí

| Objednací kód pro "Napájení"           | Čísla svorek |          |  |
|----------------------------------------|--------------|----------|--|
|                                        | 1 (L+/L)     | 2 (L-/N) |  |
| Volba L                                | AC100.       | 240 V    |  |
| (napajeci jednotka s sirokym rozsanem) | AC/DC24 V    |          |  |

Přenos signálu EtherNet/IP

| Objednací kód pro "Výstup" | Připojení přes       |
|----------------------------|----------------------|
| Volba <b>N</b>             | Konektor EtherNet/IP |

## Oddělená verze

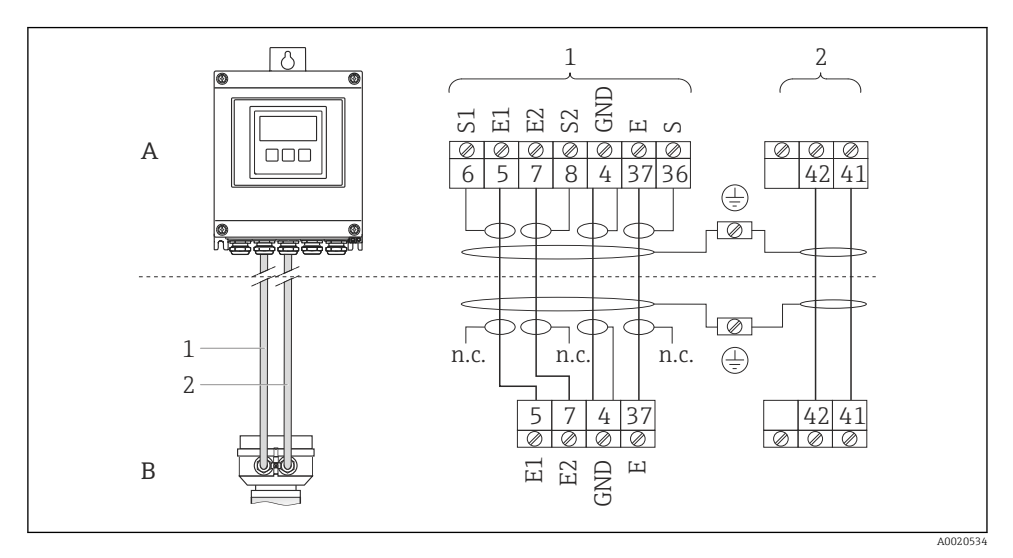

- Přiřazení svorek u vzdálené verze
- A Pouzdro převodníku s montáží na stěnu
- B Kryt s připojením snímače
- 1 Kabel elektrody
- 2 Proudový kabel cívky

nepřiNepřipojeno, izolovaná stínění kabelů

p.

Č. svorky a barvy kabelů: 6/5 = hnědá; 7/8 = bílá; 4 = zelená; 36/37 = žlutá

## 7.1.4 Přiřazení kontaktů, přístrojová zástrčka

# EtherNet/IP

EtherNet/IP (na straně zařízení)

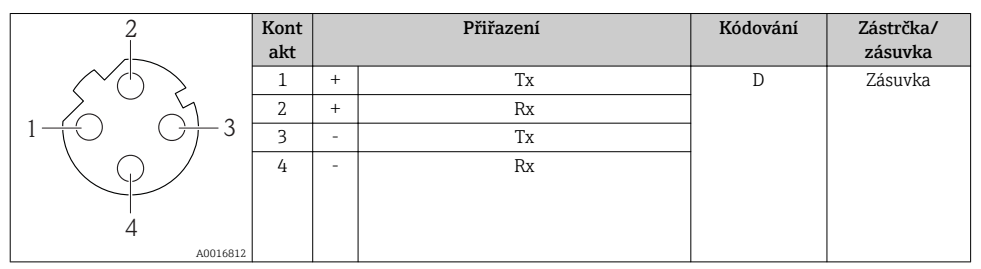

# 7.1.5 Příprava měřicího přístroje

- 1. Odstraňte ochrannou zátku, pokud je osazena.

# 7.1.6 Příprava připojovacího kabelu pro vzdálenou verzi

Při zakončování připojovacího kabelu věnujte pozornost následujícím bodům:

- V případě kabelů elektrod dbejte na to, aby se nákružky nedotýkaly stínění žil vodiče na straně snímače. Minimální vzdálenost = 1 mm (výjimka: zelený kabel "GND")
- V případě kabelů proudové cívky zaizolujte jednu žílu trojžilového vodiče na úrovni vyztužení žíly. Pro vytvoření připojení budete potřebovat pouze dvě žíly.
- Žíly tvořené jemnými vodiči opatřete koncovými nákružky.

### Převodník

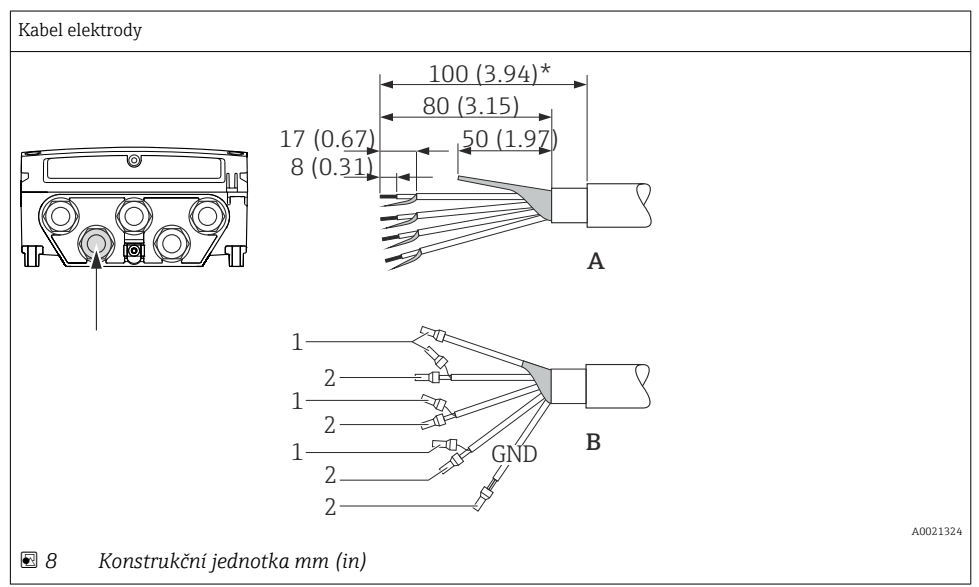

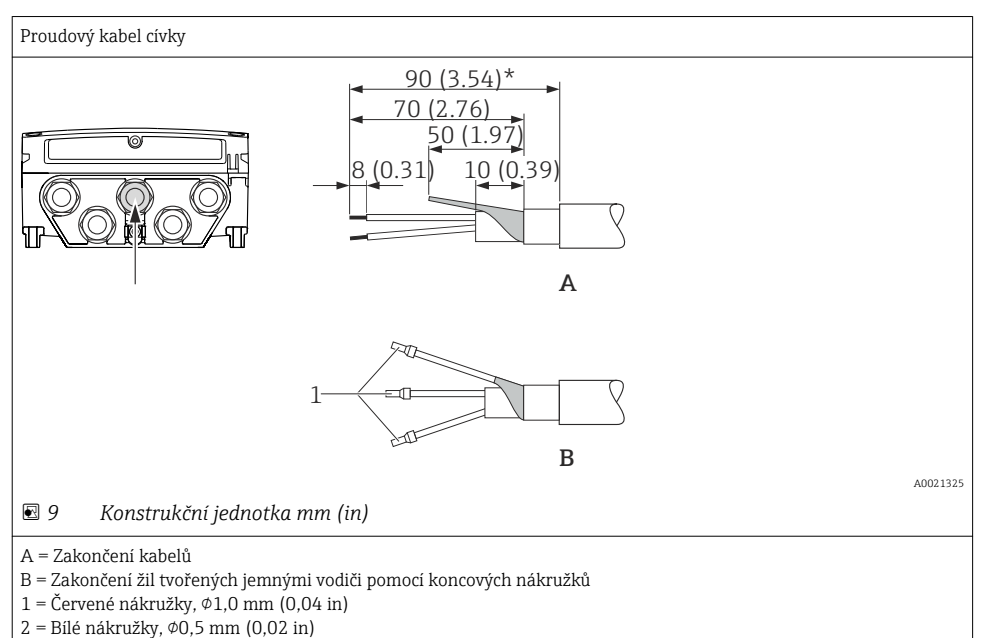

\* = Odizolování pouze u vyztužených kabelů

Senzor

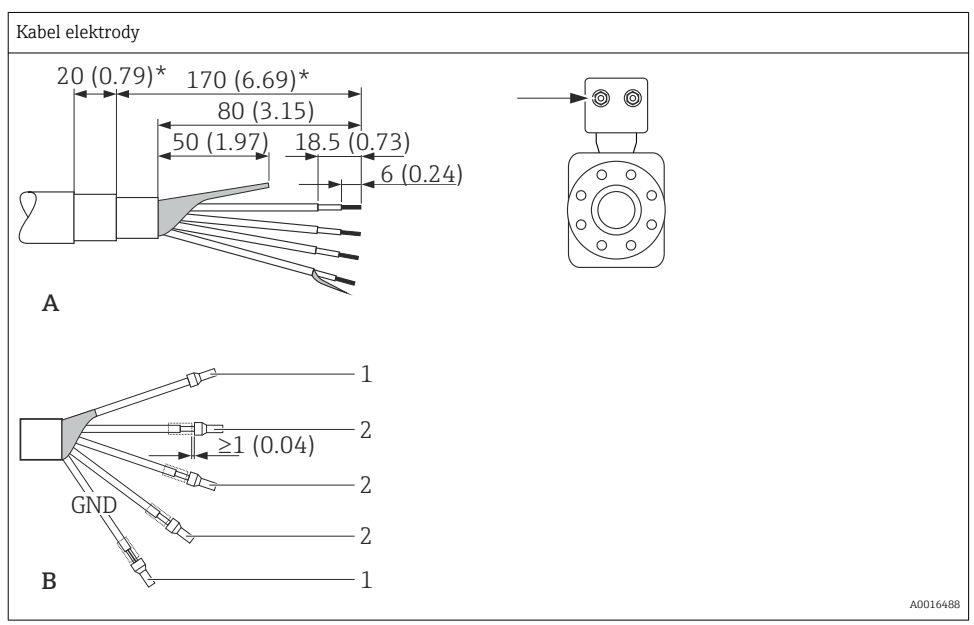

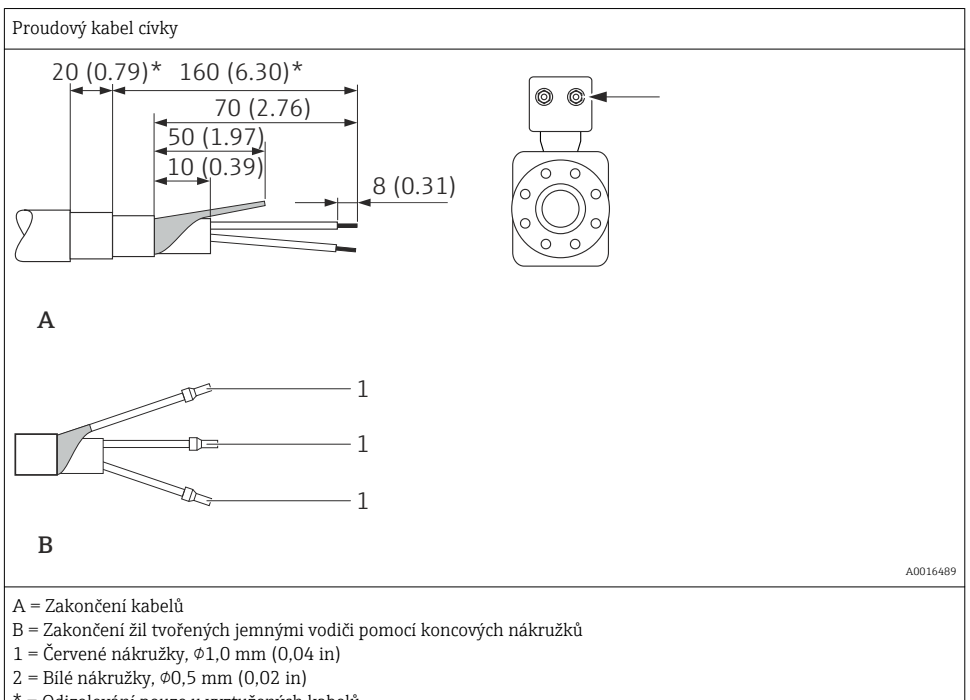

#### \* = Odizolování pouze u vyztužených kabelů

# 7.2 Připojení měřicího přístroje

#### **A** VAROVÁNÍ

#### Nebezpečí úrazu zásahem elektrického proudu! Součásti jsou pod nebezpečným napětím!

- Elektrické zapojení smí provádět pouze odborník s odpovídajícím školením.
- Dodržujte platné federální/národní zákony a předpisy pro instalace.
- Dodržujte místní předpisy pro bezpečnost na pracovišti.
- Dodržujte koncepci zemnění v daném závodě.
- Měřicí zařízení nikdy neinstalujte ani nezapojujte, pokud je připojeno k napájecímu napětí.
- Před připojením k napájecímu napětí připojte k měřicímu zařízení ochranné zemnění.

#### **A** VAROVÁNÍ

#### Stupeň ochrany skříně může přestat platit v případě jejího nedostatečného utěsnění.

 Zašroubujte šroub bez použití jakéhokoli maziva. Závity na krytu jsou opatřeny vrstvou suchého maziva.

| Utahovací momenty | pro | plastový | kryt |
|-------------------|-----|----------|------|
|-------------------|-----|----------|------|

| Upevňovací šroub krytu<br>převodníku | Max.1,3 Nm  |
|--------------------------------------|-------------|
| Kabelová průchodka                   | Max.4,55 Nm |
| Zemnicí svorka                       | Max.2,5 Nm  |

# 7.2.1 Připojení převodníku

# Připojení pomocí svorek

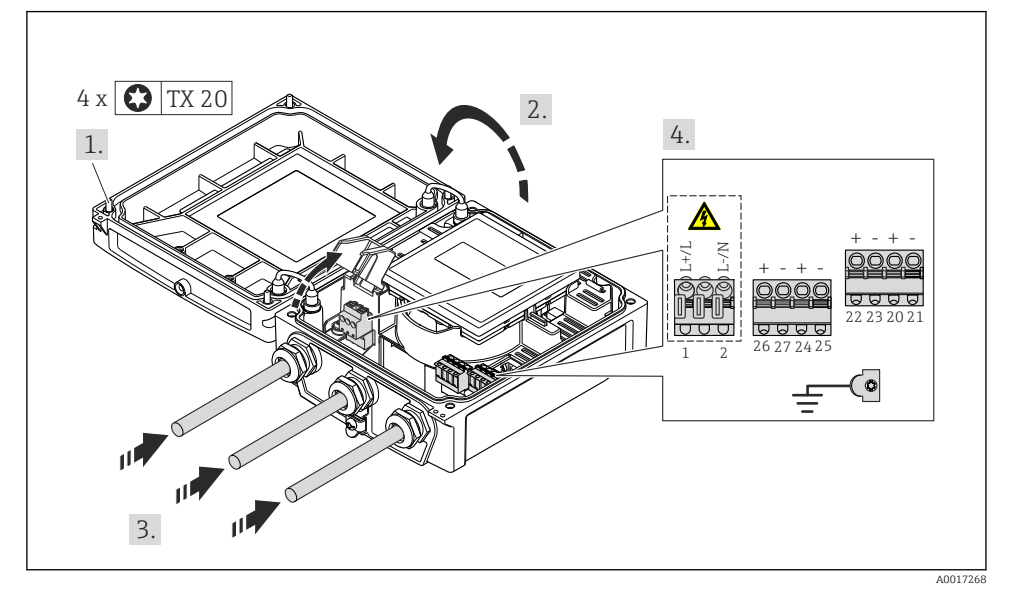

■ 10 Připojení napájecího napětí a 0-20 mA/4-20 mA HART s doplňujícími výstupy a vstupy

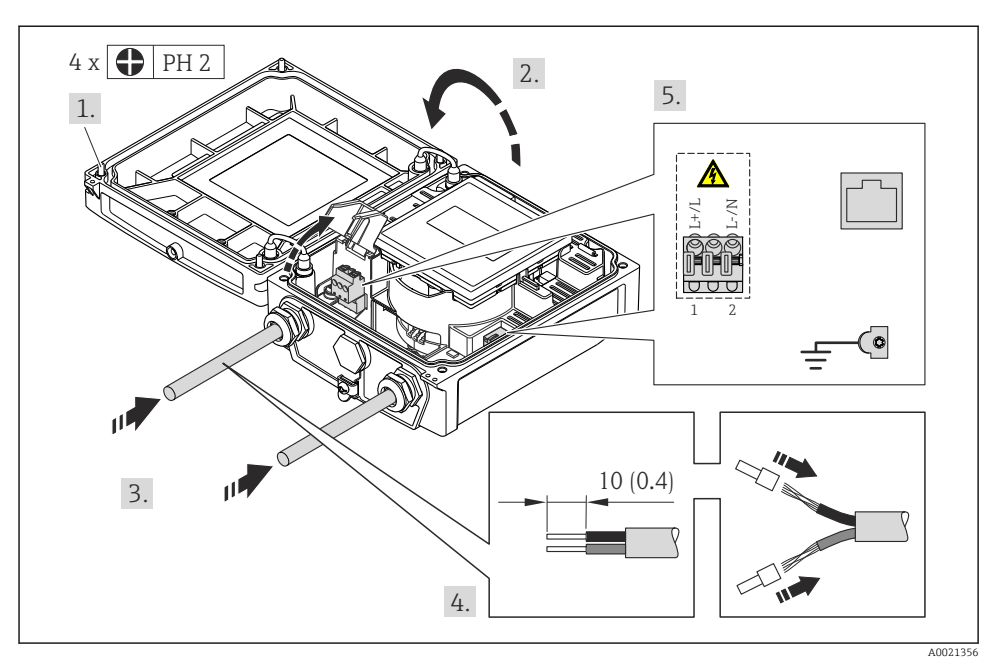

🖻 11 Připojení napájecího napětí a EtherNet/IP

Připojte kabel podle přiřazení svorek. Pro napájecí napětí: otevřete ochranný kryt proti zasažení elektrickým proudem. V případě komunikace HART: Když budete připojovat stínění kabelu k zemnicí svorce, dodržujte systém zemnění v procesu.

## 7.2.2 Připojení vzdálené verze

#### **A** VAROVÁNÍ

#### Nebezpečí poškození elektronických součástí!

- Uzemněte vzdálenou verzi a přitom připojte snímač a převodník ke stejnému ochrannému pospojování.
- ▶ Připojte snímač pouze k převodníku se stejným sériovým číslem.
- ► Uzemněte hlavici snímače prostřednictvím externí šroubovací svorky.

Pro vzdálenou verzi se doporučuje následující postup (v uvedeném pořadí úkonů):

- 1. Namontujte převodník a snímač.
- 2. Připojte propojovací kabel.
- 3. Připojte převodník.

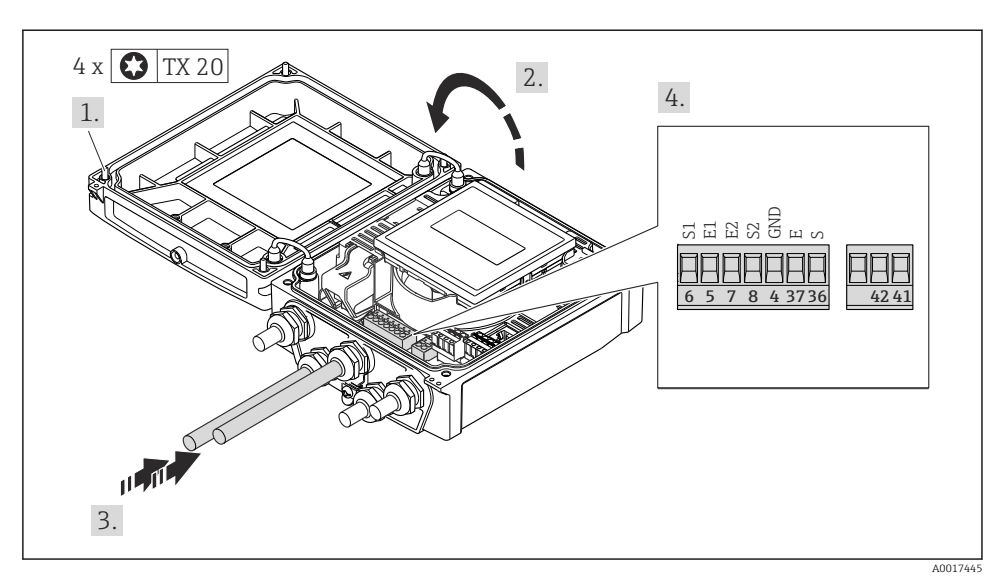

🖻 12 Převodník: hlavní modul elektroniky se svorkami

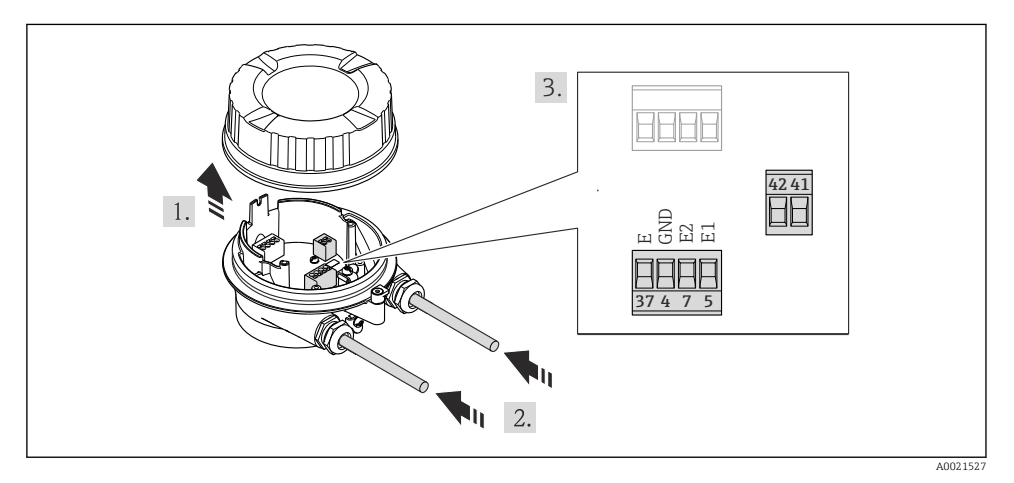

🖻 13 Snímač: připojovací modul

# 7.2.3 Zajištění ochranného pospojování

#### **A** UPOZORNĚNÍ

#### Poškození elektrody může mít za následek celkové selhání zařízení!

- > Zajistěte, aby kapalina a snímač měly stejný elektrický potenciál.
- ▶ Věnujte pozornost interním koncepcím zemnění v dané společnosti.
- Věnujte pozornost materiálu potrubí nebo zemnění.

# Příklady připojení pro standardní situace

# Kovové, uzemněné potrubí

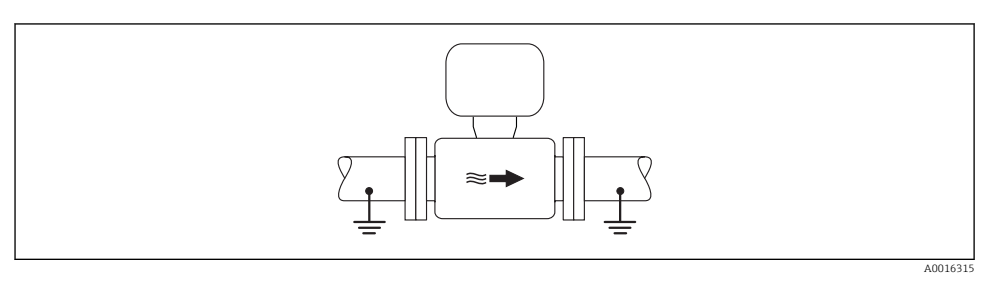

🖻 14 Ochranné pospojování přes měřicí potrubí

# Příklad připojení ve speciálních situacích

#### Neuzemněné kovové potrubí bez výstelky

Tato metoda připojení se rovněž vztahuje na situace kde:

- Se nepoužívá obvyklé ochranné pospojování
- Jsou přítomné vyrovnávací proudy

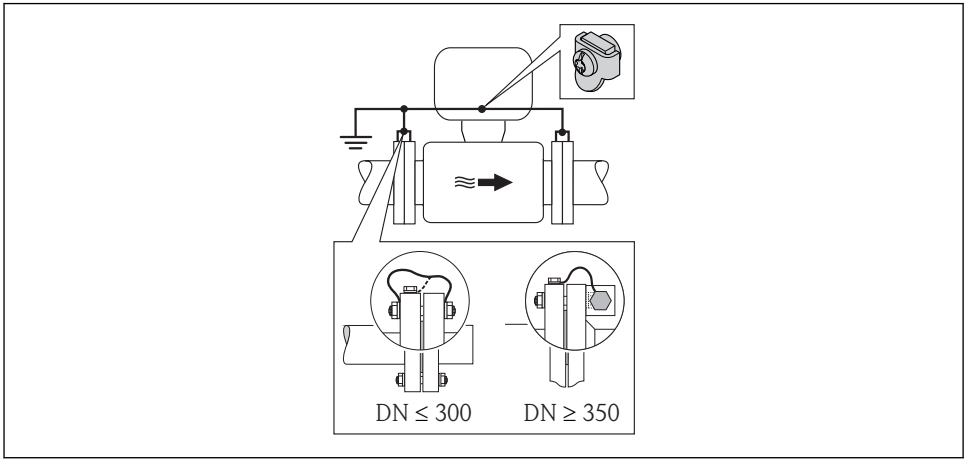

A0016317

#### I5 Ochranné pospojování přes zemnicí svorku a potrubní příruby

| Zemnicí kabel     Měděný vodič, alespoň 6 mm² (0,0093 in²) |  |
|------------------------------------------------------------|--|
|------------------------------------------------------------|--|

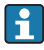

Pro vzdálené verze zařízení se zemnicí svorka v příkladu vždy vztahuje k snímači, a **nikoli** k převodníku.

Plastové potrubí nebo potrubí s izolační vložkou

Tato metoda připojení se rovněž vztahuje na situace kde:

- Se nepoužívá obvyklé ochranné pospojování
- Jsou přítomné vyrovnávací proudy

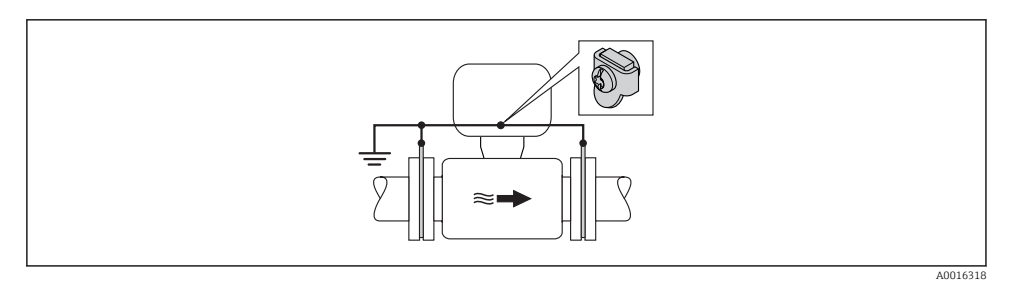

🖻 16 Ochranné pospojování přes zemnicí svorku a zemnicí disky

| Zemnicí kabel Mědě |
|--------------------|
|--------------------|

Pro vzdálené verze zařízení se zemnicí svorka v příkladu vždy vztahuje k snímači, a **nikoli** k převodníku.

#### Potrubí s katodovou ochrannou jednotkou

Tato připojovací metoda se používá pouze tehdy, když jsou splněny následující dvě podmínky:

- Kovové potrubí bez výstelky nebo potrubí s elektricky vodivou vložkou
- Katodová ochrana je integrována do osobních ochranných pomůcek

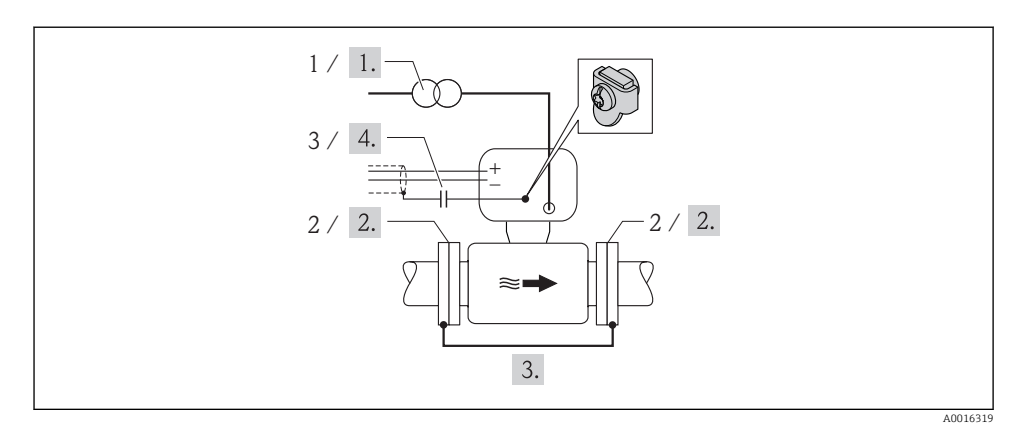

🖻 17 Ochranné pospojování a katodová ochrana

- 1 Napájení izolačního transformátoru
- 2 Elektricky izolováno od potrubí
- 3 Kondenzátor

| Zemnicí kabel         Měděný vodič, alespoň 6 mm² (0,0093 in²) | Zemnicí kabel |
|----------------------------------------------------------------|---------------|
|----------------------------------------------------------------|---------------|

Pro vzdálené verze zařízení se zemnicí svorka v příkladu vždy vztahuje k snímači, a **nikoli** k převodníku.

# 7.3 Nastavení hardwaru

## 7.3.1 Nastavení adresy zařízení

### EtherNet/IP

IP adresu měřicího zařízení lze pro síť nastavit pomocí přepínačů DIP.

# Data adresace

|                                           | IP adresa a možnosti konfigurace |              |          |                                                                  |  |  |
|-------------------------------------------|----------------------------------|--------------|----------|------------------------------------------------------------------|--|--|
|                                           | 1. oktet                         | 2. oktet     | 3. oktet | 4. oktet                                                         |  |  |
|                                           | 192.                             | 168.         | 1.       | XXX                                                              |  |  |
|                                           |                                  | $\downarrow$ |          | $\downarrow$                                                     |  |  |
| Lze nastavovat pouze softwarovou adresací |                                  |              |          | Lze nastavovat<br>softwarovou adresací<br>a hardwarovou adresaci |  |  |
| Dere                                      | -1. ID - 1                       | 1 25/ // -1  | 4)       |                                                                  |  |  |

| Rozsah IP adresy   | 1254 (4. oktet) |  |  |
|--------------------|-----------------|--|--|
| Vysílání IP adresy | 255             |  |  |

| Režim adresace z výroby | Softwarová adresace; všechny přepínače DIP pro hardwarovou adresaci jsou<br>nastaveny do polohy OFF. |  |
|-------------------------|----------------------------------------------------------------------------------------------------|--|
| IP adresa z výroby      | DHCP server aktivní                                                                                  |  |

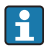

Pro adresaci zařízení pomocí softwaru (→ 🖺 57)

#### Nastavení adresy

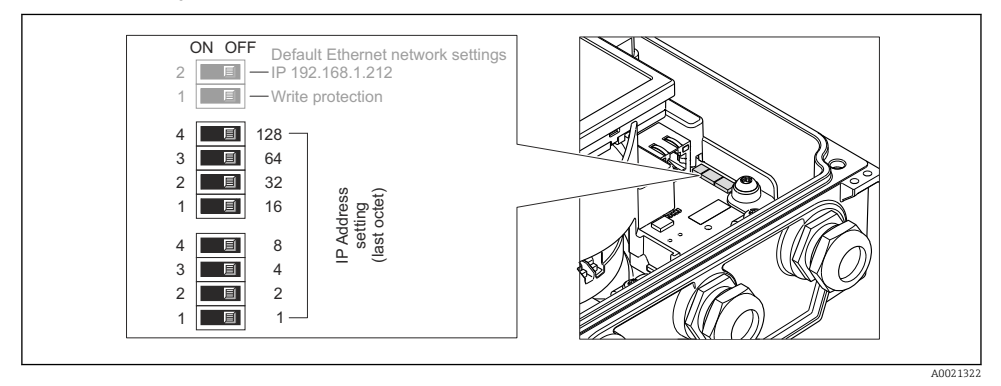

Nastavte požadovanou IP adresu pomocí příslušných přepínačů DIP na V/V modulu elektroniky.
 Hardwarová adresace s konfigurovanou IP adresou je povolena po 10 s.

# 7.4 Zajištění stupně krytí

## 7.4.1 Stupeň ochrany IP66/67, skříň typu 4X

Měřicí zařízení plní veškeré požadavky pro kryt se stupněm ochrany IP66/67, typ 4X.

Aby byl zaručen stupeň ochrany IP66/67, skříň typu 4X, po elektrickém připojení proveďte následující kroky:

- 1. Zkontrolujte, zda jsou těsnění skříně čistá a správně osazená. V případě potřeby ho osušte, vyčistěte nebo vyměňte.
- 2. Utáhněte všechny šrouby na převodníku a kryty přišroubujte.
- 3. Pevně utáhněte kabelové průchodky.
- 4. Pro zamezení průniku vlhkosti přes kabelovou průchodku veďte kabel tak, aby před vstupem tvořil smyčku směrem dolů ("odkapávací smyčka").

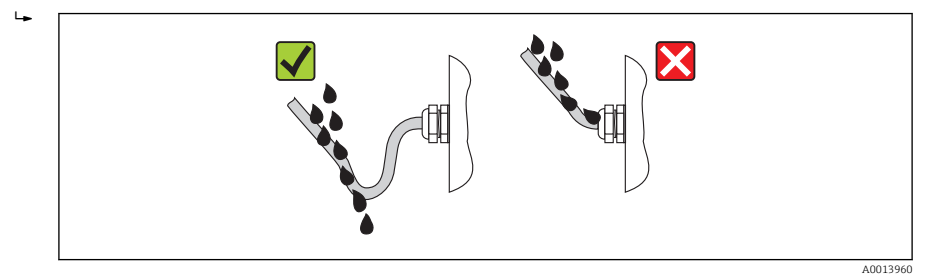

5. Na nepoužívané kabelové průchodky nasaďte záslepku.

# 7.4.2 Stupeň ochrany IP68, kryt typu 6P, s volbou "Zalito zákazníkem"

V závislosti na verzi plní měřicí zařízení veškeré požadavky na stupeň ochrany IP68, kryt typu 6P.

Y případě měřicích zařízení se stupněm ochrany IP68 dodržujte specifické pokyny (→ 🖺 18)

Aby byl zaručen stupeň ochrany IP68, kryt typu 6X pro volitelné možnosti "Zalito zákazníkem", po elektrickém připojení proveďte následující kroky:

- 1. Pevně utáhněte kabelové průchodky (utahovací moment: 2 až 3,5 Nm), až nebude žádná mezera mezi spodní částí krytu a podpěrnou plochou skříně.
- 2. Pevně utáhněte převlečnou matici kabelových průchodek.
- 3. Zalijte hlavici pro instalaci do terénu zalévací hmotou.
- 4. Zkontrolujte, zda jsou těsnění skříně čistá a správně osazená. V případě potřeby ho osušte, vyčistěte nebo vyměňte.
- 5. Utáhněte všechny šrouby na převodníku a kryty přišroubujte (utahovací moment: 20 až 30 Nm).
- 6. Pro zamezení průniku vlhkosti přes kabelovou průchodku veďte kabel tak, aby před vstupem tvořil smyčku směrem dolů ("odkapávací smyčka").

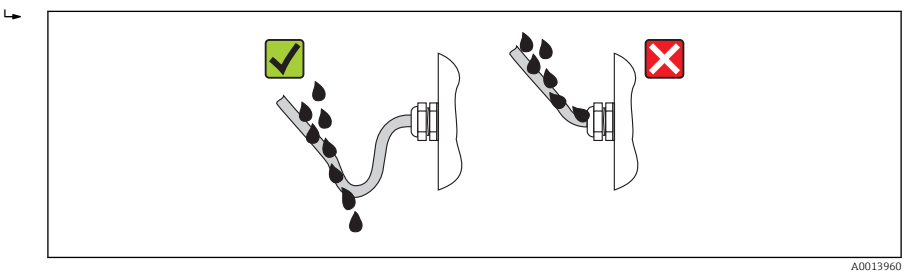

7. Na nepoužívané kabelové průchodky nasaďte záslepku.

# 7.5 Kontrola po připojení

| Jsou kabely a měřicí přístroj nepoškozené (vizuální kontrola)?                                                                   |  |
|----------------------------------------------------------------------------------------------------|--|
| Vyhovují kabely požadavkům (→ 🗎 27)?                                                                                             |  |
| Mají kabely dostatečnou vůli?                                                                                                    |  |
| Jsou všechny kabelové průchodky nainstalované, pevně utažené a utěsněné? Trasa kabelu obsahuje<br>"odkapávací smyčku" (→ 🗎 43) ? |  |

| Pouze pro vzdálenou verzi: je snímač připojený ke správnému převodníku?<br>Zkontrolujte sériové číslo na typovém štítku snímače a převodníku. |  |
|----------------------------------------------------------------------------------------------------|--|
| Souhlasí napájecí napětí se specifikací na štítku převodníku ?                                                                                |  |
| Je přiřazení svorek správné (→ 🖺 30)?                                                                                                    |  |
| Pokud je přítomno napájecí napětí, zobrazují se hodnoty na zobrazovacím modulu?                                                               |  |
| Je správně vytvořeno ochranné pospojování (→ 🖺 39)?                                                                                           |  |
| Jsou všechny kryty nasazené a šrouby utažené správným utahovacím momentem?                                                                    |  |

# 8 Ovládání

# 8.1 Struktura a funkce menu obsluhy

## 8.1.1 Struktura menu obsluhy

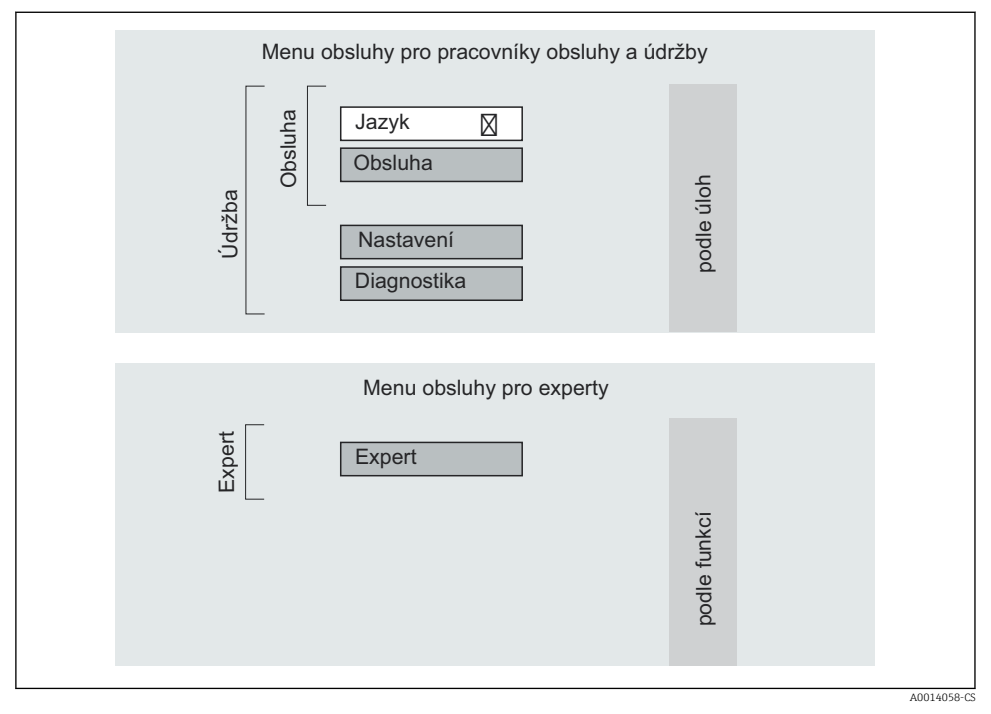

🖻 18 Schematická struktura menu obsluhy

## 8.1.2 Způsob ovládání

Jednotlivé části menu obsluhy jsou přiřazeny určitým rolím uživatele. Každá role uživatele odpovídá typickým úlohám v rámci životního cyklu zařízení.

Podrobné informace o způsobu ovládání přístroje najdete v Návodu k obsluze pro zařízení na dodaném CD-ROM

# 8.2 Přístup k menu obsluhy přes lokální displej

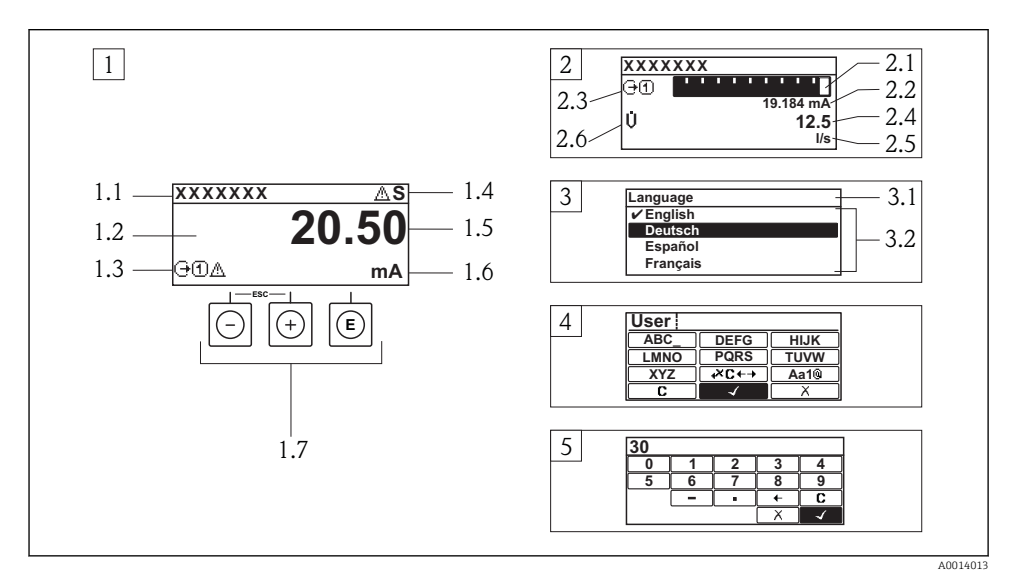

- 1 Provozní displej s naměřenou hodnotou zobrazenou jako "1 hodnota, max." (příklad)
- 1.1 Označení přístroje
- 1.2 Oblast zobrazení měřených hodnot (4 řádky)
- 1.3 Vysvětlující symboly pro naměřenou hodnotu: typ měřené hodnoty, čísla kanálu měření, symbol pro diagnostiku
- 1.4 Oblast stavu
- 1.5 Měřená hodnota
- 1.6 Jednotka pro měřenou hodnotu
- 1.7 Ovládací prvky
- 2 Provozní displej s naměřenou hodnotou zobrazenou jako "1 sloupcový graf + 1 hodnota" (příklad)
- 2.1 Zobrazení sloupcového grafu pro měřenou hodnotu 1
- 2.2 Měřená hodnota 1 s jednotkou
- 2.3 Vysvětlující symboly pro naměřenou hodnotu 1: typ měřené hodnoty, čísla kanálu měření
- 2.4 Měřená hodnota 2
- 2.5 Jednotka měřené hodnoty 2
- 2.6 Vysvětlující symboly pro naměřenou hodnotu 2: typ měřené hodnoty, čísla kanálu měření
- 3 Okno navigace: výběrový seznam parametru
- 3.1 Cesta a stav
- 3.2 Oblast zobrazení parametrů: 🗸 označuje aktuální hodnotu parametru
- 4 Okno editování: editor textu se vstupní maskou
- 5 Okno editování: editor čísel se vstupní maskou

# 8.2.1 Provozní displej

# Oblast stavu

| Stavové signály |                 |                                  |                           |  |  |  |
|-----------------|-----------------|----------------------------------|---------------------------|--|--|--|
| F C             |                 | S                                | M                         |  |  |  |
| A0013956        | A0013959        | A0013958                         | A0013957                  |  |  |  |
| Porucha         | Kontrola funkce | Kontrola funkce Mimo specifikaci |                           |  |  |  |
| Diagnostika     |                 | Zamknutí                         | Komunikace                |  |  |  |
| 8               | $\triangle$     | Ô                                | ŧ                         |  |  |  |
| A0013961        | A0013962        | A0013963                         | A0013965                  |  |  |  |
| Alarm           | Výstraha        | Zařízení zamknuto                | Vzdálená obsluha povolena |  |  |  |

# Oblast zobrazení

# Měřené proměnné

| Symbol                                            | Význam                                                                                                    |
|---------------------------------------------------|----------------------------------------------------------------------------------------------------|
| Ü                                                 | Objemový průtok                                                                                                    |
| A0013711                                          |                                                                                                    |
| G                                                 | Vodivost                                                                                                    |
| A0017269                                          |                                                                                                    |
| ,<br>m                                            | Hmotnostní průtok                                                                                                  |
| A0013710                                          |                                                                                                    |
| -                                                 | Sumátor                                                                                                    |
| <b>گ</b><br>A0013943                              | Číslo kanálu měření udává, který ze tří sumátorů se zobrazí.                                                       |
| <u> </u>                                          | Výstup                                                                                                    |
| A0013945                                          | Číslo kanálu měření udává, který z výstupů se zobrazí.                                                             |
| →<br>A0017270                                     | Stavový vstup                                                                                                    |
| Symboly pro čísla kan                             | álu měření                                                                                                    |
| 14                                                | Kanál měření 1 až 4                                                                                                |
| A0016325                                          |                                                                                                    |
| Cisio kanalu méřeni se                            | zobrazi pouze tendy, kdyz pro stejny typ merene proménné bude existovat vice než jeden kanál                       |
| (napr. sumator 1 az 3).                           | 1                                                                                                    |
| Symboly pro diagnost                              |                                                                                                    |
| Diagnostika se vztahuje<br>Více informací o symbo | e k diagnostické události, která se týká zobrazené měřené proměnné.<br>Jech viz kapitola "Stavová oblast" (→ 🗎 47) |

# 8.2.2 Okno navigace

#### Stavová oblast

Ve stavové oblasti navigačního okna se v pravém horním rohu objeví následující:

- V podmenu
  - Kód přímého přístupu pro parametr, na kterém se nacházíte (např. 0022-1)
  - Pokud se vyskytne diagnostická událost, diagnostika a stavový signál
- V průvodci

Pokud se vyskytne diagnostická událost, diagnostika a stavový signál

### Oblast zobrazení

| Ikony pro menu            |               |             |               |  |  |
|---------------------------|---------------|-------------|---------------|--|--|
| 474                       | F             | ਨੂ          | ÷             |  |  |
| A0013973                  | A0013974      | A0013975    | A0013966      |  |  |
| Obsluha                   | Nastavení     | Diagnostika | Expert        |  |  |
| Ikony pro podmenu, průvod | ce, parametry |             | Symboly zámku |  |  |
| •                         | Ŀ.            | Ø2          | Ô             |  |  |
| A0013967                  | A0013968      | A0013972    | A0013963      |  |  |
|                           |               |             | <b>D</b>      |  |  |

## 8.2.3 Okno úprav

### Vstupní maska

| Symboly ovládání v editoru čísel    |                                                   |                                |
|-------------------------------------|---------------------------------------------------|--------------------------------|
|                                     | <b>—</b>                                          | X                              |
| A0013985                            | A0016621                                          | A0013986                       |
| Potvrdí volbu.                      | Přesune pozici vstupu o jednu pozici              | Ukončí vstup bez použití změn. |
|                                     | doleva.                                           |                                |
| •                                   | _                                                 | С                              |
| A0016619                            | A0016620                                          | A0014040                       |
| Vloží dekadický oddělovač na pozici | Vloží znaménko minus na pozici                    | Smaže všechny zapsané znaky.   |
| vstupu.                             | vstupu.                                           |                                |
| Symboly ovládání v editoru textu    |                                                   |                                |
|                                     | (+×C←→                                            | X                              |
| A0013985                            | A0013987                                          | A0013986                       |
| Potvrdí volbu.                      | Přepne na volbu opravných nástrojů.               | Ukončí vstup bez použití změn. |
| C                                   | Aa1@                                              |                                |
| A0014040                            | A0013981                                          |                                |
| Smaže všechny zapsané znaky.        | Přepínání                                         |                                |
|                                     | <ul> <li>Mezi velkými a malými písmeny</li> </ul> |                                |
|                                     | <ul> <li>Na zápis čísel</li> </ul>                |                                |
|                                     | <ul> <li>Na zápis zvláštních znaků</li> </ul>     |                                |

| Symboly opravy pod              |                                                 |                                                  |                                                  |  |  |
|---------------------------------|-------------------------------------------------|--------------------------------------------------|--------------------------------------------------|--|--|
|                                 |                                                 |                                                  | X                                                |  |  |
| A0013989                        | A0013990                                        | A0013991                                         | A0013988                                         |  |  |
| Smaže všechny zapsané<br>znaky. | Přesune pozici vstupu<br>o jednu pozici doleva. | Přesune pozici vstupu<br>o jednu pozici doprava. | Smaže jeden znak hned<br>vlevo od pozice vstupu. |  |  |

# 8.2.4 Ovládací prvky

| Klávesa |          | Význam                                                                                                    |
|---------|----------|----------------------------------------------------------------------------------------------------|
|         |          | Klávesa minus                                                                                                    |
|         |          | <i>V menu, podmenu</i><br>Přesune pruh výběru v seznamu voleb nahoru.                                                                                                    |
|         | A0013969 | <i>S průvodcem</i><br>Potvrdí hodnotu parametru a přejde na předchozí parametr.                                                                                                    |
|         |          | S editorem textu a čísel<br>Ve vstupní masce přesune pruh výběru doleva (zpět).                                                                                                    |
|         |          | Klávesa plus                                                                                                    |
|         |          | <i>V menu, podmenu</i><br>Přesune pruh výběru v seznamu voleb dolů.                                                                                                    |
|         | A0013970 | <i>S průvodcem</i><br>Potvrdí hodnotu parametru a přejde na další parametr.                                                                                                    |
|         |          | S textem a editorem čísel<br>Přesune pruh výběru na obrazovce vstupu doprava (dopředu).                                                                                                    |
|         |          | Klávesa Enter                                                                                                    |
| Æ       |          | <ul> <li>Pro provozní displej</li> <li>Stisknutím této klávesy se krátce otevře menu obsluhy.</li> <li>Stisknutím klávesy na 2 s se otevře kontextové menu.</li> </ul>                                                                                                    |
|         | A0013952 | <ul> <li>V menu, podmenu</li> <li>Krátké stisknutí klávesy: <ul> <li>Otevře zvolené menu, podmenu nebo parametr.</li> <li>Spustí průvodce.</li> <li>Pokud je otevřený text nápovědy, zavře text nápovědy k parametru.</li> </ul> </li> <li>Stisknutí klávesy na 2 s pro parametr: <ul> <li>Pokud existuje, otevře text nápovědy pro funkci parametru.</li> </ul> </li> </ul> |
|         |          | <i>S průvodcem</i><br>Otevře editační okno parametru.                                                                                                    |
|         |          | S textem a editorem čísel<br>• Krátké stisknutí klávesy:<br>- Otevře zvolenou skupinu.<br>- Vykoná zvolený úkon.<br>• Stisknutí klávesy na 2 s potvrdí hodnotu editovaného parametru.                                                                                                    |

| Klávesa  | Význam                                                                                                    |  |  |
|----------|----------------------------------------------------------------------------------------------------|--|--|
|          | Kombinace klávesy Escape (stiskněte tlačítka současně)                                                                                                    |  |  |
|          | <ul> <li>V menu, podmenu</li> <li>Krátké stisknutí klávesy: <ul> <li>Opustí aktuální úroveň menu a přepne na další vyšší úroveň.</li> <li>Pokud je otevřený text nápovědy, zavře text nápovědy k parametru.</li> </ul> </li> <li>Stisknutím klávesy na 2 s se vrátíte na provozní displeje ("výchozí poloha").</li> </ul> |  |  |
|          | <i>S průvodcem</i><br>Opustí průvodce a přepne na další vyšší úroveň.                                                                                                    |  |  |
|          | S textem a editorem čísel<br>Zavře editor textu nebo čísel bez provedení změn.                                                                                                    |  |  |
|          | Kombinace klávesy Minus/Enter (stiskněte tlačítka současně)                                                                                                    |  |  |
| A0013953 | Sniží kontrast (jasnější nastavení).                                                                                                    |  |  |
| (H)+(F)  | Kombinace klávesy Plus/Enter (stiskněte a přidržte klávesy současně)                                                                                                    |  |  |
| A0013954 | Zvýší kontrast (tmavší nastavení).                                                                                                    |  |  |
|          | Kombinace klávesy Minus/Enter (stiskněte tlačítka současně)                                                                                                    |  |  |
| A0013955 | Pro provozní displej<br>Povolí nebo zakáže zámek klávesnice.                                                                                                    |  |  |

# 8.2.5 Vyvolání textu nápovědy

Pro některé parametry existují texty nápovědy, které uživatel může vyvolat z navigačního okna. Ty stručně popisují funkci parametru, a tak usnadňují rychlé a spolehlivé uvedení do provozu.

## Vyvolání a zavření textu nápovědy

Uživatel je v navigačním okně a lišta volby je na parametru.

- 1. Stiskněte 🗉 na 2 s.
  - └ Otevře se text nápovědy pro zvolený parametr.
- 2. Stiskněte 🖃 + 🛨 současně.
  - └ Text nápovědy se zavře.

#### 8.2.6 Role uživatele a související autorizace přístupu

Pokud uživatel nadefinuje přístupový kód specifický podle uživatele, dvě uživatelské role "Obsluha" a "Údržba" budou mít rozdílný přístup zápisu k parametrům. Tím se ochrání nastavení zařízení přes místní displej před neoprávněným přístupem ( $\rightarrow \square 59$ ).

Autorizace přístupu k parametrům

| Role uživatele | Přístup ke čtení                       |                     | Přístup                                | k zápisu            |
|----------------|----------------------------------------|---------------------|----------------------------------------|---------------------|
|                | Bez přístupového<br>kódu<br>(z výroby) | S přístupovým kódem | Bez přístupového<br>kódu<br>(z výroby) | S přístupovým kódem |
| Obsluha        | V                                      | V                   | V                                      | 1)                  |
| Údržba         | ~                                      | ~                   | ~                                      | V                   |

I přes definovaný přístupový kód lze určité parametry měnit vždy, a proto nejsou zahrnuty do ochrany proti 1) zápisu, protože nemají vliv na měření (např. "Zobrazení formátu").

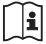

Podrobné informace o parametrech, které lze měnit vždy, najdete v Návodu k obsluze pro zařízení dodávaném na CD-ROM

Pokud bude zadán nesprávný přístupový kód, uživatel bude mít přístupová práva s rolí "Obsluha".

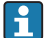

Role uživatele, se kterou je uživatel momentálně přihlášen, je indikována parametrem Zobrazení stavu přístupu. Cesta: Provoz → Zobrazení stavu přístupu

#### 8.2.7 Zákaz ochrany proti zápisu pomocí přístupového kódu

Pokud se symbol 🗊 objeví na lokálním displeji před parametrem, parametr je chráněný proti zápisu přístupovým kódem specifickým pro uživatele a jeho hodnotu nelze momentálně pomocí lokálního displeje změnit ( $\rightarrow \square 59$ ).

Přístup k zápisu lze přes lokální přístup povolit zadáním uživatelsky definovaného kódu.

- 1. Po stisknutí 🗉 se objeví dotaz na přístupový kód.
- 2. Zapište přístupový kód.
  - ╘╼ Symbol 🛱 před parametry zmizí; všechny parametry dříve chráněné proti zápisu budou nyní znovu povolené.

#### 8.2.8 Povolení a zakázání zámku klávesnice

Zámek klávesnice umožňuje zakázat přístup k celému menu obsluhy pomocí místního přístupu. Kvůli tomu navigování přes menu obsluhy nebo změnu hodnot jednotlivých parametrů již nelze provést. Uživatelé mohou pouze odečítat naměřené hodnoty na provozním displeji.

Zámek klávesnice se zakáže a povolí stejným způsobem:

Uživatel je na provozním displeji.

- Současným stisknutím kláves  $\Box$  +  $\pm$  +  $\blacksquare$ .
  - ╘ Po povolení zámku klávesnice:

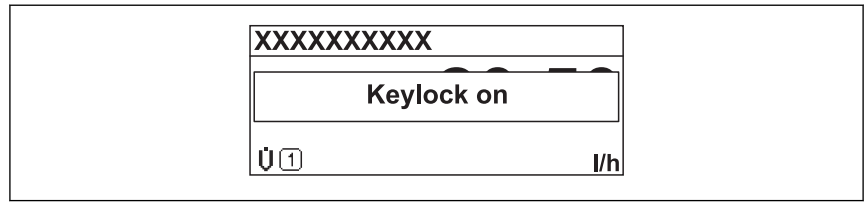

A0016215-CS

# 8.3 Přístup k menu obsluhy přes webový prohlížeč

### 8.3.1 Rozsah funkcí

Díky integrovanému webovému serveru je možné zařízení ovládat a nastavovat prostřednictvím webového prohlížeče. Struktura menu obsluhy je stejná jako na místním displeji.

# 8.3.2 Předpoklady

#### Hardware

| Připojovací kabel | Standardní síťový připojovací kabel pro síť Ethernet s konektorem RJ45 |  |
|-------------------|------------------------------------------------------------------------|--|
| Počítač           | Rozhraní RJ45                                                          |  |
| Měřicí přístroj   | Musí být povolen webový server; tovární nastavení: ON                  |  |

#### Software počítače

| Podporovaný webový prohlížeč              | <ul> <li>Microsoft Internet Explorer 7.x, 8.x, 9.x</li> <li>Mozilla Firefox 4.x, 5.x, 8.x</li> <li>Google chrome 15.x</li> </ul>                                                                                                    |  |
|-------------------------------------------|----------------------------------------------------------------------------------------------------|--|
| Doporučené operační systémy               | <ul><li>Windows XP</li><li>Windows 7</li></ul>                                                                                                    |  |
| Uživatelská práva pro nastavení<br>TCP/IP | Vyžadována administrátorská oprávnění (např. pro změnu IP adresy, masky podsítě)                                                                                                    |  |
| Konfigurace počítače                      | <ul> <li>Je povolen JavaScript</li> <li>Pokud JavaScript nelze povolit, zadejte do adresního řádku webového prohlížeče http://192.168.1.212/basic.html. Ve webovém prohlížeči se spus plně funkční, avšak zjednodušená verze struktury menu obsluhy.</li> </ul> |  |

# 8.3.3 Připojení

# Konfigurace internetového protokolu počítače

| IP adresa     | 192.168.1.XXX; kde XXX jsou jakékoli číselné hodnoty kromě: 0, 212 a 255 $\rightarrow$ např. 192.168.1.213 |
|---------------|----------------------------------------------------------------------------------------------------|
| Maska podsítě | 255.255.2                                                                                                  |
| Výchozí brána | 192.168.1.212 nebo 0.0.0.0                                                                                 |

1. Zapněte měřicí zařízení a připojte kabelem k počítači ( $\rightarrow \square 56$ ).

2. Zkonfigurujte vlastnosti internetového protokolu (TCP/IP), jak je definováno v předchozí tabulce.

### Spuštění webového prohlížeče

- 1. Zadejte IP adresu webového serveru do adresního řádku webového prohlížeče: 192.168.1.212
- 2. Pokud znáte IP adresu měřicího zařízení, zadejte do adresního řádku webového prohlížeče definovanou adresu zařízení. Pokud tato adresa není známá, nastavte přepínač DIP č. 10 na hodnotu ON, restartujte zařízení a zadejte výchozí nastavení IP adresy: 192.168.1.212.

Zobrazí se přihlašovací stránka.

| Webserv.language English ▼<br>Ent. access code ••••• OK | 2 | Device 1                                           | ag                             | Endress + Hauser |
|---------------------------------------------------------|---|----------------------------------------------------|--------------------------------|------------------|
| Access stat.tool Maintenance                            |   | Webserv.language Ent. access code Access stat.tool | English<br>••••<br>Maintenance | ▼<br>OK          |

- 1 Označení zařízení (Tag) (→ 🗎 59)
- 2 Obrázek zařízení

### 8.3.4 Přihlášení

# 8.3.5 Uživatelské rozhraní

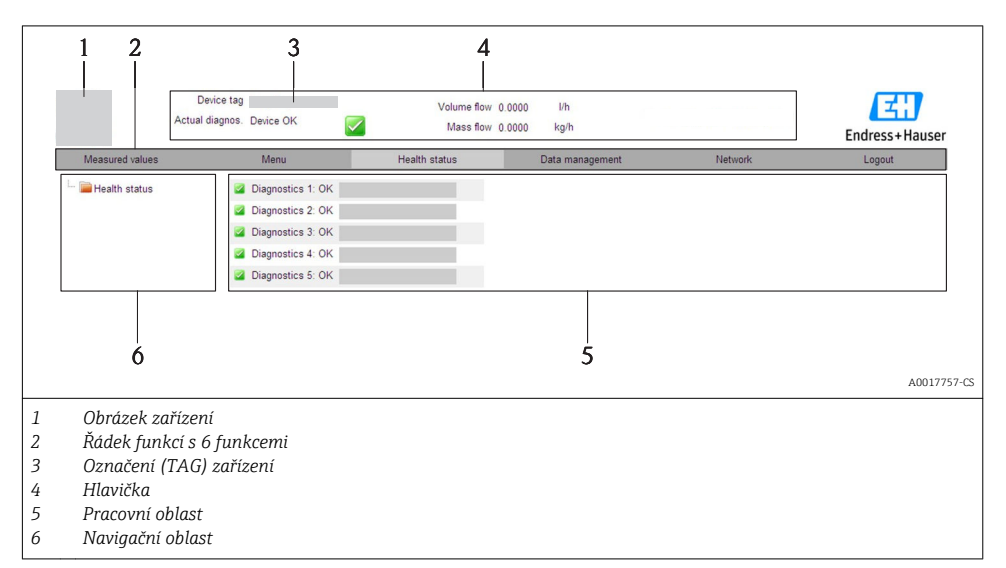

## Hlavička

Následující informace se objevují v hlavičce:

- Označení zařízení (Tag) (→ 
   <sup>™</sup> 59)
- Stav zařízení se stavovým signálem
- Aktuální měřené hodnoty

# Řádek funkcí

| Funkce           | Význam                                                                                                    |
|------------------|----------------------------------------------------------------------------------------------------|
| Měřené hodnoty   | Zobrazí se měřené hodnoty zařízení                                                                                                    |
| Menu             | Přístup ke struktuře menu obsluhy zařízení, stejné jako pro místní displej a ovládací nástroj                                                                                                    |
| Stav zařízení    | Zobrazí aktuálně platné diagnostické zprávy uvedené podle pořadí priority                                                                                                    |
| Správa dat       | <ul> <li>Datová výměna mezi počítačem a měřicím zařízením:</li> <li>Nahrát konfiguraci ze zařízení (formát XML, vytvořit zálohu konfigurace)</li> <li>Uložit konfiguraci do zařízení (formát XML)</li> <li>Exportovat seznam událostí (soubor .csv)</li> <li>Exportovat nastavení parametrů (soubor .csv, vytvořit dokumentaci měřicího bodu)</li> <li>Exportovat záznam ověření prezenčního signálu (soubor PDF, k dispozici pouze s aplikačním balíčkem "Ověření prezenčního signálu")</li> </ul> |
| Konfigurace sítě | Konfigurace a kontrola všech parametrů vyžadovaných pro navázání spojení k zařízení:<br>• Síťová nastavení (např. IP adresa, MAC adresa)<br>• Informace o zařízení (např. sériové číslo, verze firmwaru)                                                                                                    |
| Odhlášení        | Konec ovládání a vyvolání přihlašovací stránky                                                                                                    |

# 8.4 Přístup k menu obsluhy přes ovládací nástroj

Podrobné informace o přístupu k menu obsluhy přes ovládací nástroj najdete v Návodu k obsluze pro zařízení dodávaném na CD-ROM

1

# 8.4.1 Přes protokol HART

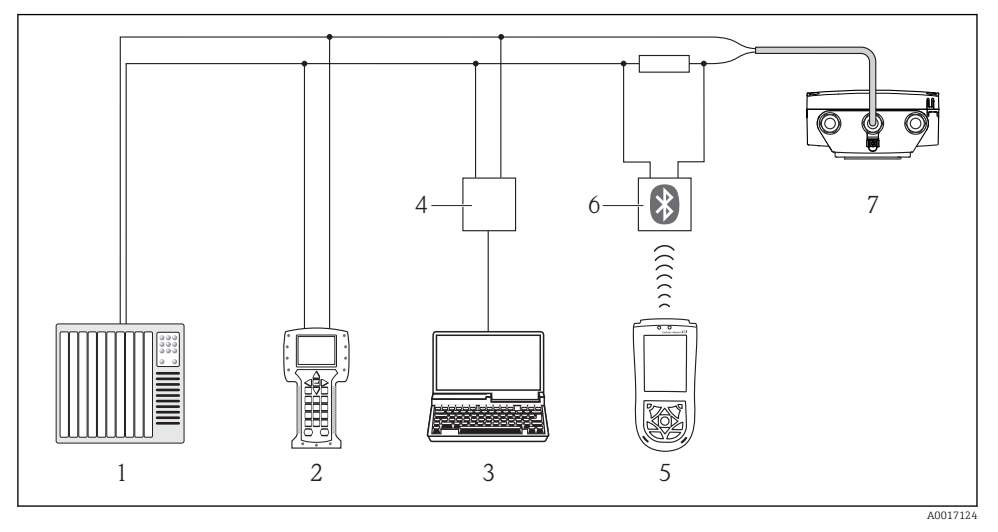

🖻 19 Přídavná zařízení pro dálkové ovládání přes protokol HART

- 1 Řídicí systém (např. PLC)
- 2 Field Communicator 475
- *3* Počítač s ovládacím nástrojem (např. FieldCare, AMS Device Manager, SIMATIC PDM)
- 4 Commubox FXA195 (USB)
- 5 Field Xpert SFX100
- 6 Modem VIATOR Bluetooth s připojovacím kabelem
- 7 Převodník

### 8.4.2 Přes servisní rozhraní (CDI-RJ45)

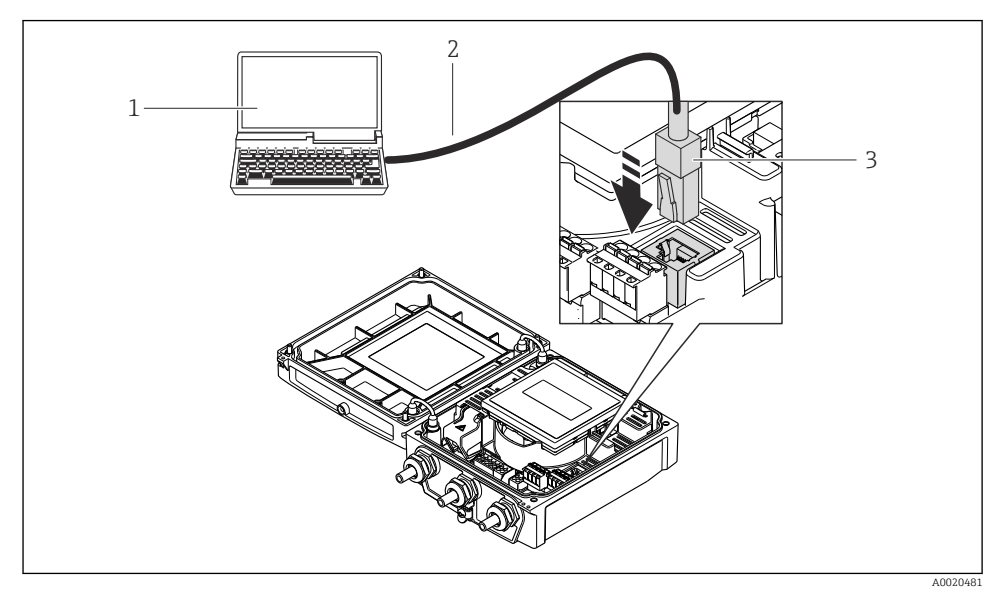

- 1 Počítač s webovým prohlížečem (např. Internet Explorer) pro přístup k integrovanému webovému serveru zařízení nebo pomocí ovládacího nástroje "FieldCare" s COM DTM "TCP/IP komunikace CDI"
- 2 Standardní síťový připojovací kabel pro síť Ethernet se zástrčkou RJ45
- 3 Servisní rozhraní (CDI -RJ45) měřicího zařízení s přístupem k integrovanému webovému serveru

# 8.4.3 Připojení

Přes servisní rozhraní (CDI-RJ45) a přes ovládací nástroj "FieldCare"

- 1. Spusťte FieldCare a otevřete projekt.
- 2. V síti: Přidat zařízení.
  - Otevře se okno Přidat zařízení.
- 3. Zvolte ze seznamu možnost CDI Communication TCP/IP a potvrďte stiskem OK.
- 4. Klepněte pravým tlačítkem myši na **CDI Communication TCP/IP** a z nabídky, která se otevře, zvolte možnost **Přidat zařízení**.
- 5. Zvolte ze seznamu požadované zařízení a potvrďte stiskem OK.
  - ← Otevře se okno CDI Communication TCP/IP (konfigurace).
- 6. Zadejte adresu zařízení do pole IP adresa: 192.168.1.212 a potvrďte stiskem Enter.
- 7. Ustavte on-line připojení k zařízení.
  - Podrobnosti naleznete v Návodu k obsluze BA00027S a BA00059S.

#### 9 Systémová integrace

Ohledně systémové integrace: Viz pokyny k obsluze zařízení na dodaném CD-ROM. i

#### 10 Uvedení do provozu

#### 10.1 Kontrola funkce

Před spuštěním zařízení se přesvědčte, že byly provedeny kontroly po instalaci a po připojení.

- Seznam "Poinstalační kontrola" (→ 
   <sup>™</sup> 26)
- Seznam "Kontrola po připojení" (→ 
   <sup>(→</sup>) 44)

#### 10.2Zapnutí měřicího přístroje

Po úspěšné kontrole funkce měřicí přístroj zapněte.

Po úspěšném spuštění se lokální displej automaticky přepne z úvodního na provozní zobrazení.

Pokud se na lokálním displeji nic nezobrazí ani se nezobrazí diagnostické hlášení, postupujte podle Pokud se na lokalním displejí nich rezolitatí dia se nacional v se nacional se nacional se

#### 10.3Nastavení adresy zařízení prostřednictvím softwaru

Vztahuje se pouze na verzi zařízení s typem komunikace EtherNet/IP

Adresace zařízení se provádí v podmenu Komunikace.

#### Cesta

Nabídka "Nastavení" → Komunikace

Při dodání má měřicí zařízení následující tovární nastavení:

#### Síť Ethernet a webový server

| IP adresa     | 192.168.1.212 |
|---------------|---------------|
| Maska podsítě | 255.255.255.0 |
| Výchozí brána | 192.168.1.212 |

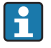

Pokud je hardwarová adresace aktivní, je softwarová adresace zakázána.

Pokud se přepínač přepne do polohy "ON", zachovají se první tři oktety softwarové adresy.

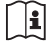

к obsluze zařízení Pokud IP adresa přístroje není známa, lze přečíst aktuálně zkonfigurovanou adresu zařízení: Pokyny

#### Nastavení jazyka obsluhy 10.4

Tovární nastavení: angličtina nebo objednaný místní jazyk

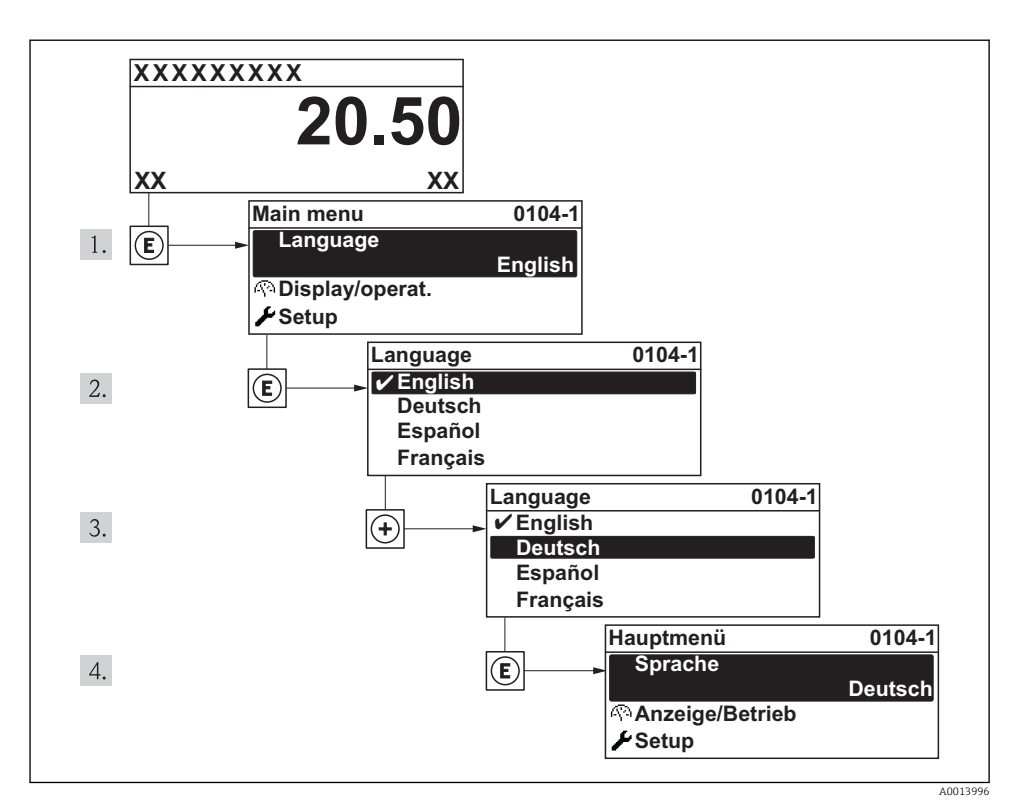

🖻 20 Na příkladu lokálního displeje

# 10.5 Nastavení měřicího přístroje

Menu **Nastavení** a jeho průvodci s nápovědou umožňují rychlé uvedení měřicího přístroje do provozu. Průvodci systematicky provádějí uživatele všemi parametry vyžadovanými pro konfiguraci, jako například parametry pro měření nebo výstupy.

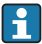

Dostupnost průvodců označená symbolem \* závisí na objednané verzi přístroje

| Průvodce                           | Význam                               |
|------------------------------------|--------------------------------------|
| Stavový vstup*                     | Nastavení stavového vstupu           |
| Proudový výstup                    | Nastavení výstupu 1                  |
| Pulzní/frekvenční/spínaný výstup 1 | Nastavení typu zvoleného výstupu     |
| Pulzní/frekvenční/spínaný výstup 2 | Nastavení typu zvoleného výstupu     |
| Zobrazení                          | Nastavení zobrazení měřené hodnoty   |
| Přizpůsobení výstupu               | Nastavení přizpůsobení výstupu       |
| Vypnutí při nízkém průtoku         | Nastavení vypnutí při nízkém průtoku |
| Detekce prázdného potrubí          | Nastavení detekce prázdného potrubí  |

# 10.6 Definování označení přístroje

Aby se umožnila rychlá identifikace místa měření v rámci systému, je možno zapsat jedinečné označení pomocí parametru **parametr "Označení (Tag) měřicího místa"**, a tak změnit tovární nastavení.

#### Navigace

Nabídka "Nastavení" → Tag měř. místa

#### Přehled parametrů se stručným popisem

| Parametr                         | Popis                                     | Uživatelské zadání                                                                     | Nastavení z výroby |
|----------------------------------|-------------------------------------------|----------------------------------------------------------------------------------------|--------------------|
| Označení (Tag) měřicího<br>místa | Zadejte označení (Tag)<br>měřicího místa. | Max. 32 znaků, například<br>písmena, číslice nebo<br>zvláštní znaky (např. @,<br>%, /) | Promag             |

# 10.7 Ochrana nastavení před neoprávněným přístupem

Pro ochranu nastavení měřicího přístroje před neúmyslnou změnou po uvedení do provozu jsou následující možnosti:

## 10.7.1 Ochrana proti zápisu pomocí přístupového kódu

Účinek přístupového kódu specifického pro zákazníka je následující:

- Při místním ovládání jsou parametry nastavení měřicího přístroje chráněny proti zápisu a jejich hodnoty již nelze změnit.
- Přístup k zařízení přes webový prohlížeč je chráněn stejně jako parametry nastavení měřicího zařízení.

#### Navigace

Nabídka "Nastavení" → Rozšíř.nastavení → Správa → Vytvoř.příst.kód

#### Struktura podmenu

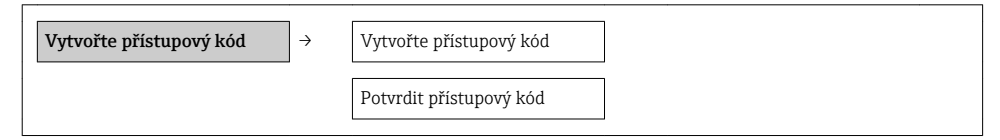

## Definice přístupového kódu přes místní displej

- 1. Přejděte na parametr "Zadejte přístupový kód".
- 2. Jako přístupový kód zadejte max. 4místné číslo.
- 3. Zapište přístupový kód znovu pro jeho potvrzení.
  - Před všemi parametry chráněnými proti zápisu se objeví symbol

Pokud po dobu 10 minut nebude v zobrazení navigace a editování stisknuta žádná klávesa, zařízení automaticky parametry chráněné proti zápisu opět zamkne. Pokud uživatel přejde ze zobrazení navigace a editování do režimu provozního zobrazení, zařízení automaticky parametry chráněné proti zápisu zamkne po 60 s.

- - Role uživatele, se kterou je uživatel momentálně přihlášen přes místní displej (→ 
     <sup>B</sup> 51) je indikována parametrem parametr "Zobrazení přístupových práv". Cesta: Provoz → Zobrazení stavu přístupu

### Definice přístupového kódu přes webový prohlížeč

- 1. Přejděte na parametr "Zadejte přístupový kód".
- 2. Jako přístupový kód zadejte max. 4místné číslo.
- 3. Zapište přístupový kód znovu pro jeho potvrzení.
  - └ Webový prohlížeč se přepne na přihlašovací stránku.

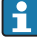

Pokud se během 10 minut neprovede žádný úkon, webový prohlížeč automaticky přejde zpět na přihlašovací stránku.

Role uživatele, se kterou je uživatel momentálně přihlášen přes webový prohlížeč, je indikována parametrem **Nástroje stavu přístupu**. Cesta: Provoz → Nástroje stavu přístupu

### 10.7.2 Ochrana proti zápisu pomocí spínače ochrany proti zápisu

Na rozdíl od ochrany proti zápisu pomocí přístupového kódu specifického podle uživatele umožňuje tento způsob úplné zamknutí přístupu zápisu k celému menu obsluhy – kromě nastavení **parametr "Kontrast displeje"**.

Hodnoty parametrů jsou nyní pouze pro čtení a nelze je již upravovat (výjimka **parametr "Kontrast displeje"**):

- Přes místní displej
- Přes servisní rozhraní (CDI-RJ45)
- Přes protokol HART

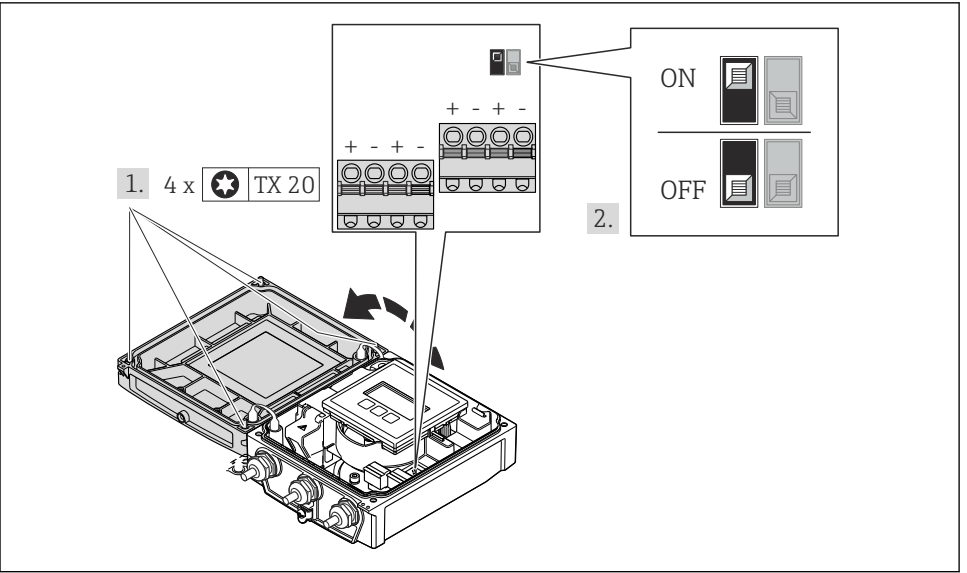

A0017260

- 1. Uvolněte 4 upevňovací šrouby na krytu převodníku a kryt převodníku otevřete.
- 2. Nastavení spínače ochrany proti zápisu (WP) na hlavním modulu elektroniky do polohy ON zapne hardwarovou ochranu zápisu.
  - ← Parametr **Stav uzamčení** zobrazuje **Hardware zablokován**. Navíc se na místním displeji před parametry zobrazí symbol 🔒 v záhlaví provozního displeje a v okně navigace.
- 3. VAROVÁNÍ! Nadměrný utahovací moment u upevňovacích šroubů! Nebezpečí poškození plastového převodníku. Šrouby utahujte stanoveným utahovacím momentem (→ 23). Při zpětné montáži převodníku použijte opačný postup demontáže.

# 11 Diagnostické informace

Závady zjištěné autodetekčním systémem měřicího přístroje se zobrazují jako diagnostické zprávy střídající se s provozním displejem. Zprávu o nápravných opatřeních je možno vyvolat z diagnostických zpráv a obsahuje důležité informace o závadě.

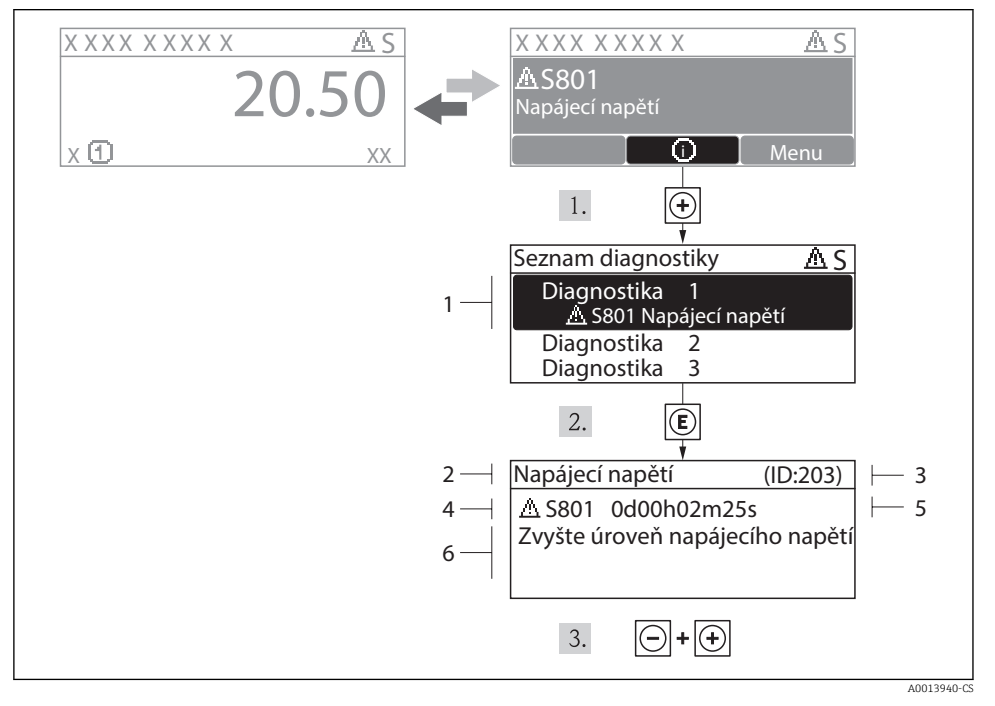

#### 🖻 21 Zpráva o nápravných opatřeních

- 1 Diagnostické informace
- 2 Krátký text
- 3 Servisní ID
- 4 Diagnostika s diagnostickým kódem
- 5 Čas výskytu při provozu
- 6 Nápravná opatření

Uživatel je v diagnostické zprávě.

- 1. Stiskněte 🗄 (symbol 🛈).
  - └╾ Otevře se podmenu Seznam diagnostiky.
- 2. Zvolte požadovanou diagnostickou událost pomocí 🛨 nebo 🖃 a stiskněte 🗉.
  - 🕒 Otevře se zpráva o nápravných opatřeních pro zvolenou diagnostickou událost.
- 3. Stiskněte Ξ + 🗄 současně.
  - └ Zpráva o nápravných opatřeních se zavře.

www.addresses.endress.com

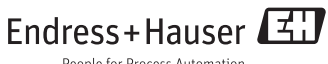

People for Process Automation